C00-UI04 | 05.2018

Manuale Tecnico Interfaccia Universale

# ILEVIA KNX SYSTEM

# Lo STANDARD mondiale per la Home & Building Automation

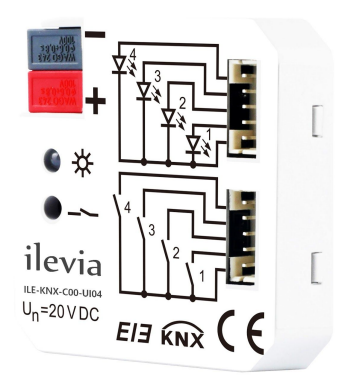

# Interfaccia Universale C00-UI04

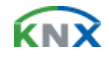

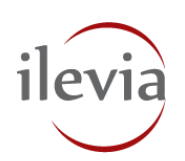

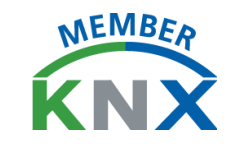

| Informazioni sulle istruzioni                                         | 4  |
|-----------------------------------------------------------------------|----|
| Sicurezza                                                             | 5  |
| Uso conforme alle prescrizioni                                        | 5  |
| Uso non conforme alle prescrizioni                                    | 5  |
| Target / qualifica del personale                                      | 5  |
| Responsabilità e garanzia                                             | 5  |
| Ambiente                                                              | 6  |
| Descrizione del prodotto                                              | 7  |
| Descrizione del funzionamento                                         | 7  |
| Panoramica C00-UI04                                                   | 7  |
| Dati tecnici                                                          | 8  |
| Parametri                                                             | 8  |
| Dimensioni                                                            | 9  |
| Schema di collegamento                                                | 9  |
| Montaggio                                                             | 10 |
| Avvertenze di sicurezza per il montaggio                              | 10 |
| Montaggio / installazione                                             | 11 |
| Collegamento elettrico                                                | 11 |
| Smontaggio                                                            | 11 |
| Commissioning                                                         | 12 |
| Overview of the functions                                             | 12 |
| Description of setting the system parameter in part of device channel | 13 |
| Parameter window "General Setting"                                    | 13 |
| Parameter window "Switch X"                                           | 14 |
| Parameter window "Switch / Dimming, X"                                | 20 |
| Parameter window "Value / Force output, X"                            | 24 |
| Parameter window "Scene control, X"                                   | 27 |
| Parameter window "Switching sequence, X"                              | 32 |
| Parameter window "Counter, X"                                         | 34 |
| Parameter window "Multiple operation, X"                              | 39 |
| Parameter window "Shutter control, X"                                 | 42 |
| Description of setting the system parameter in part of LED channel    | 45 |
| Parameter window "Flashing, X"                                        | 45 |

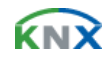

| Parameter window "Switch, X"                     | 47 |
|--------------------------------------------------|----|
| Parameter window "Control by input, X"           | 49 |
| Parameter window "Indicate object in, X"         | 50 |
| Parameter window "Indicate object out, X"        | 50 |
| Parameter window "Indicate object in and out, X" | 51 |
| Communication object                             | 53 |
| Communication object "Switch"                    | 53 |
| Communication object "Switch / Dimming"          | 54 |
| Communication object "Value / Force output"      | 54 |
| Communication object "Scene control"             | 55 |
| Communication object "Switch sequence"           | 56 |
| Communication object "Counter"                   | 56 |
| Communication object "Multiple operation"        | 57 |
| Communication object "Shutter control"           | 58 |
| Communication object "LED X - flashing"          | 58 |
| Communication object "LED X - Switch"            | 59 |
| Manutenzione                                     | 60 |
| Pulizia                                          | 60 |

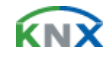

# 1. Informazioni sulle istruzioni

Leggere attentamente l'intero contenuto del manuale e rispettare le indicazioni in esso contenute. In questo modo si garantiscono un funzionamento affidabile e una lunga durata dell'apparecchio.

Conservare il manuale con cura.

In caso di cessione dell'apparecchio, allegare il presente manuale.

Per qualsiasi ulteriore informazione o chiarimento sull'apparecchio, vi invitiamo a mettervi in contatto con ILEVIA S.r.l. o a visitarci sul nostro sito:

www.ilevia.com/support

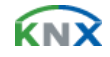

# 2. Sicurezza

# 2.1. Uso conforme alle prescrizioni

L'apparecchio può essere utilizzato soltanto in conformità ai dati tecnici specificati.

Il dispositivo è dotato di 2 canali che possono essere configurati come ingressi o uscite previa selezione del programma applicativo mediante ETS. I cavi di connessione con spinotti lunghi circa 30 cm consentono la connessione di tastiere convenzionali, contatti a potenziale zero o LED. L'interfaccia universale viene collocata in una scatola d'installazione di Ø 60 mm dietro il pulsante. La connessione al bus avviene per mezzo della morsettiera di connessione al bus.

# 2.2. Uso non conforme alle prescrizioni

L'apparecchio può costituire una fonte di pericolo qualora non venga utilizzato in modo conforme alle prescrizioni. Qualunque utilizzo che differisca da quello prescritto è considerato non conforme alle prescrizioni. Il produttore declina ogni responsabilità per gli eventuali danni risultanti da tale utilizzo. In questo caso il rischio spetta unicamente all'utilizzatore/al gestore.

Non utilizzare mai l'apparecchio all'aperto o in prossimità di servizi igienici. Non inserire oggetti nelle aperture dell'apparecchio. Devono essere utilizzate solo le opzioni di collegamento di dotazione in conformità ai dati tecnici.

#### 2.3. Target / qualifica del personale

L'installazione, la messa in servizio e la manutenzione del prodotto devono essere effettuate soltanto da elettricisti addestrati in possesso delle qualifiche necessarie. L'elettricista deve aver letto e compreso il manuale e deve attenersi alle istruzioni in esso contenute. Il gestore deve osservare le norme nazionali vigenti nel proprio paese relative all'installazione, al controllo funzionale, alla riparazione e alla manutenzione di prodotti elettrici.

#### 2.4. Responsabilità e garanzia

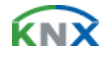

In caso di utilizzo non conforme alle prescrizioni, mancata osservanza del manuale, impiego di personale non sufficientemente qualificato e modifiche apportate di propria iniziativa, il produttore non si assume alcuna responsabilità per gli eventuali danni risultanti. La garanzia del produttore perde la sua validità.

# 3. Ambiente

Smaltire i materiali di imballaggio e gli apparecchi elettrici e i loro componenti sempre presso i centri di raccolta autorizzati o rivolgendovi alle imprese di smaltimento autorizzate.

Questo marchio indica che questo prodotto non deve essere smaltito con altri rifiuti domestici in tutta l'UE. Per evitare possibili danni all'ambiente o alla salute umana derivanti dallo smaltimento incontrollato dei rifiuti, riciclarlo responsabilmente per promuovere il riutilizzo sostenibile delle risorse materiali. Per restituire il dispositivo utilizzato, utilizzare i sistemi di restituzione e raccolta o contattare il rivenditore presso il quale è stato acquistato il prodotto. Possono prendere questo prodotto per il riciclaggio sicuro per l'ambiente.

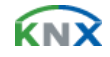

# 4. Descrizione del prodotto

# 4.1. Descrizione del funzionamento

Le interfacce universali raggiungono le applicazioni tramite pulsanti / interruttori, comunicano tramite binari tecnici, che sono utilizzati per controllare i dispositivi come l'attuatore dimmer / attuatore a relè, per controllare indirettamente l'elettrodomestico. Allo stesso tempo, consentono anche il controllo dei LED. Il design estremamente compatto consente di inserire il dispositivo in una scatola di cablaggio standard da 60 mm. Le interfacce universali si collegano al bus tramite i morsetti di connessione EIB e non hanno bisogno di ulteriore tensione di alimentazione. È possibile assegnare l'indirizzo fisico e impostare i parametri mediante gli strumenti di progettazione tecnica ETS con VD2 / VD3 (superiore all'edizione ETS2v1.3).

#### 4.2. Panoramica C00-UI04

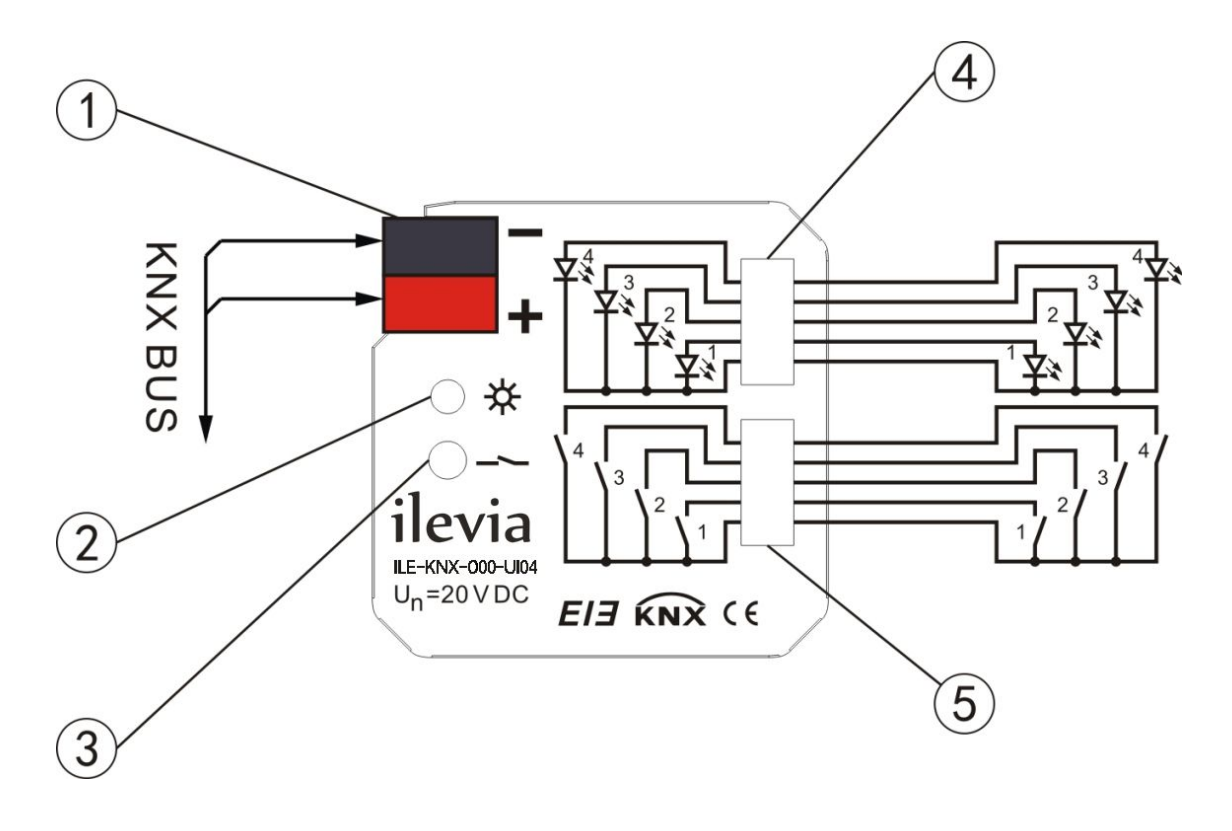

- 1. Morsetto uscita bus EIB / KNX
- 2. LED rosso (inserimento indirizzo fisico)

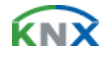

- 3. Pulsante di programmazione
- 4. Connettore uscite LED
- 5. Connettore Ingressi

# 5. Dati tecnici

### 5.1. Parametri

| Parametri               | Valore                                            |                                                           |
|-------------------------|---------------------------------------------------|-----------------------------------------------------------|
| Alimentazione elettrica | Alimentazione bus                                 | 21~30V DC, via EIB                                        |
| Ingraadi ( Llacita      | Ingressi 4 canali                                 | Possibile configurazione individuale                      |
| Ingressi / Oscile       | Uscita LED 4 canali                               | Possibile configurazione individuale dei LED              |
| Ingressi                | Alimentazione Ingressi                            | 20 V DC                                                   |
| Ingressi                | Corrente Ingresso                                 | 5 mA                                                      |
|                         | Alimentazione uscita LED                          | 5 V DC                                                    |
| Uscite                  | Corrente uscita LED                               | max.2.5 mA, limitato tramite resistenza di 2 K $\!\Omega$ |
|                         | Sicurezza                                         | Resistente a cortocircuito, sovraccarico                  |
| Flomonti di comando     | LED rosso e pulsante                              | Assegnazione indirizzo fisico                             |
|                         | LED verde lampeggiante                            | Funzionamente normalizzato                                |
| Morsetti                | Ingressi / Uscite                                 | 2 cavi a 5 pin, 30 cm di lunghezza ca.                    |
| Worsetti                | Uscita bus EIB / KNX                              | Morsetto bus (nero / rosso)                               |
|                         | Funzionamento                                     | - 5 °C + 45 °C                                            |
| Temperatura ambiente    | Immagazzinamento                                  | - 25 °C + 55 °C                                           |
|                         | Trasporto                                         | - 25 °C + 70 °C                                           |
| Montaggio               | Incassato in scatola 60 mm dietro il pulsante     |                                                           |
| Dimensioni              | 46 x 46 x 11.7 mm (H x L x P)                     |                                                           |
| Peso                    | 0.05 Kg                                           |                                                           |
| Marcatura CE            | In conformità alle direttive CEM e Bassa Tensione |                                                           |

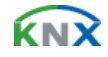

# 5.2. Dimensioni

Tutte le misure in mm.

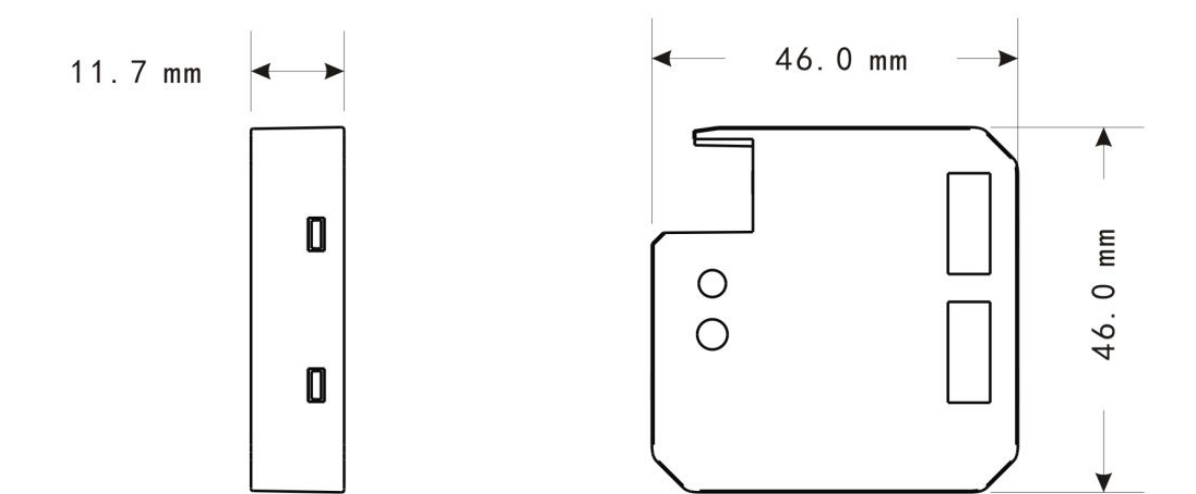

# 5.3. Schema di collegamento

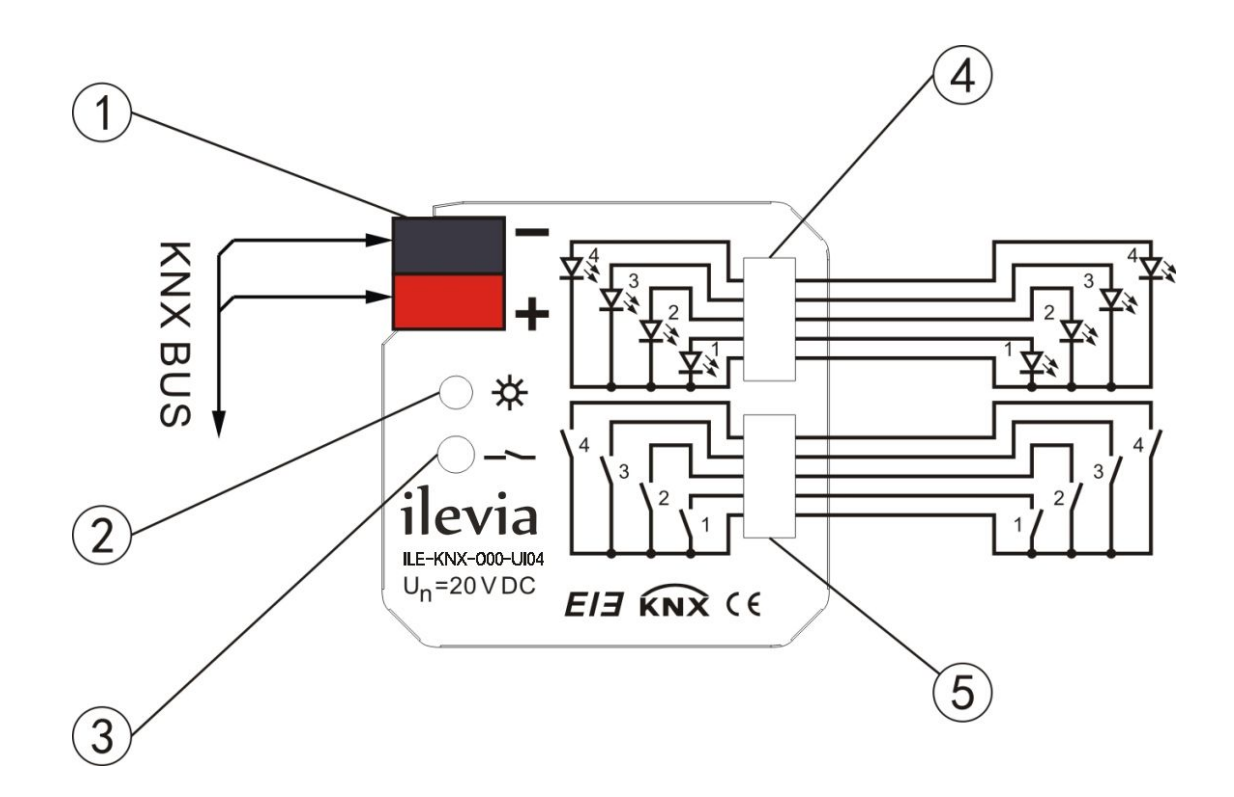

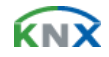

# 6. Montaggio

# 6.1. Avvertenze di sicurezza per il montaggio

**PERICOLO!** Pericolo di morte per tensione elettrica.

Il contatto diretto o indiretto con parti attraversate da corrente elettrica provoca pericolosi flussi di corrente attraverso il corpo. Le conseguenze possono essere folgorazione, ustioni o morte.

I lavori su impianti elettrici eseguiti in modo improprio mettono in pericolo la vita propria e dell'utilizzatore. Inoltre, possono causare incendi e notevoli danni materiali.

- » Osservare le norme vigenti in materia.
- » Applicare almeno le "cinque regole di sicurezza":
  - 1. Scollegare
  - 2. Proteggere dal reinserimento
  - 3. Verificare l'assenza di tensione
  - 4. Collegare a terra e cortocircuitare
  - 5. Coprire o compartimentare parti attigue sotto tensione

» Procedere con l'installazione degli apparecchi solo se si dispone delle necessarie competenze ed esperienze in campo elettrico.

- » Utilizzare il dispositivo di protezione individuale adeguato.
- » Utilizzare solo attrezzi e strumenti di misura adatti.

» Controllare il tipo di rete di alimentazione (sistema TN, IT, TT) per garantire le condizioni di allacciamento del caso (classica messa a terra del neutro, collegamento a massa, provvedimenti supplementari necessari ecc.).

**PERICOLO!** Pericolo di morte per cortocircuito.

Pericolo di morte per tensione elettrica da 230 V in caso di cortocircuito sul cavo della bassa tensione.

» Provvedere a separare (> 10 mm) durante il montaggio i circuiti elettrici SELV e gli altri circuiti elettrici.

» Provvedere a separare i circuiti elettrici SELV e gli altri circuiti elettrici. Altrimenti possono verificarsi cortocircuiti!

» Se la distanza è inferiore alla distanza minima, utilizzare ad es. scatole per elettronica o guaine isolanti.

» Verificare la correttezza delle polarità.

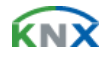

### 6.2. Montaggio / installazione

Montaggio incassato in scatola d'installazione ø 60 mm dietro il pulsante. Assicurarsi che dopo l'installazione il dispositivo sia sempre accessibile per funzionamento, test, ispezione, manutenzione o riparazione.

Il dispositivo può essere montato in qualsiasi posizione.

La connessione al bus avviene per mezzo dell'innesto ai morsetti di connessione bus (contenuti nella confezione).

La connessione degli ingressi e delle uscite avviene secondo lo schema di connessione per mezzo di 4 condutture lunghe circa 30 cm.

#### 6.3. Collegamento elettrico

 » Per il collegamento elettrico utilizzare morsetti a vite. Per il collegamento al bus utilizzare il morsetto bus allegato. Il codice del morsetto è riportato sulla scatola.
 - Dopo aver collegato la tensione d'esercizio, l'apparecchio è pronto al funzionamento.

Solo elettricisti qualificati sono autorizzati ad eseguire il montaggio e la messa in servizio. Nel corso della progettazione e dell'installazione di impianti elettrici e di sicurezza per la segnalazione di effrazione e incendio si devono rispettare le norme, le direttive, i regolamenti e le disposizioni nazionali vigenti.

» Durante il trasporto, l'immagazzinamento ed il funzionamento proteggere l'apparecchio dall'umidità, dallo sporco e dal danneggiamento!

- » Far funzionare l'apparecchio solo in conformità ai dati tecnici specificati!
- » Far funzionare l'apparecchio solo nell'alloggiamento (distributore) chiuso!
- » Prima di procedere, staccare l'apparecchio dalla tensione di alimentazione.

#### **PERICOLO!** Pericolo di morte.

Per evitare pericolose tensione di contatto prodotte dall'alimentazione di ritorno da diversi conduttori esterni, in caso di ampliamento o modifica del collegamento elettrico deve essere effettuato uno spegnimento onnipolare.

#### 6.4. Smontaggio

Lo smontaggio avviene in ordine inverso.

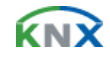

# 7. Commissioning

# 7.1. Overview of the functions

| Application program          | Number of<br>communication<br>objects | Max. number of group address | Max. number of associations |
|------------------------------|---------------------------------------|------------------------------|-----------------------------|
| Universal Interfaces, 4-fold | 40                                    | 80                           | 80                          |

The following functions can be set separately for each input:

- **Switch sensor:** for switching the lighting or scanning a floating contact. Distinction between short / long operation and cyclical sending of the contact state are possible;
- **Switch / Dimming sensor:** for switching / dimming the lighting. There are start / stop dimming and stepwise dimming, as well as dimming via a single push button;
- Value / Forced operation: for sending the values of different data types (e.g. temperature values). It is possible to send different values or data types for short / long operation, possible to activate/deactivate the forced operation of actuators;
- **Control scene:** for recalling and storing the states of several actuator groups. The actuator groups can be controlled via max. 5 individual objects or 8 bit scene object;
- **Switching sequence:** for the operation of several actuator groups in a preselected sequence (e.g. the latching relay);
- **Counter:** for counting input pulses. Various data types of the counter can be set. It is able to set the counting rate, whether to sending the current counting values cyclically and the differential counter when enables an additional counter. The differential counter can be reset and run out in report, thereby, it is convenient to count the daily consumption;
- **Push button with multiple operations:** for triggering various functions depending on the frequency of the operation. A long operation can also be detected and a function can be triggered;
- **Shutter sensor:** for movement and adjustment of a shutter or blind. Eight present operation modes are possible in total;
- **Control LED:** for controlling a light-emitting diode, switching and flashing. As the switch, it is with time limit that turns off automatically after a preset time; as the flash, it is able to set the flashing rates.

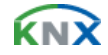

# 7.2. Description of setting the system parameter in part of device channel

Parameters and objects in the device application are outlined in this section. Parameters and objects which are assigned to each channel, are equivalent and described in the following sections using output A as an example.

#### 7.2.1. Parameter window "General Setting"

Parameters for the functions which affect the complete device can be set via Fig.1.

| 1.1.1 Universal Interfaces,                                             | 4 fold                                                                         |                       |
|-------------------------------------------------------------------------|--------------------------------------------------------------------------------|-----------------------|
| General Setting                                                         | Genera                                                                         | al Setting            |
| Channel A<br>Channel C<br>Channel D<br>LED A<br>LED B<br>LED C<br>LED D | Limit number of Tele.<br>Period<br>Max. Number Tele. within a period<br>[1255] | Yes v<br>5s v<br>20 v |
|                                                                         | OK Can                                                                         | cel Default Info Help |

Fig.1 - Parameter window "General Setting"

#### Parameter "Limit number of Tele"

It is use to limit the number of sending telegrams to decrease the burthen of bus. It is possible to set how many telegrams can be sent within an adjustment period.

Options:

- Yes
- No

#### Parameter "Period"

It is able to set the limit time of sending telegrams.

Options:

• 100ms

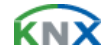

- 500ms
- 1s
- .....
- 1min
- 10min

#### Parameter "Max. Number Tele. Within a period [1...255]"

It is able to set the Max. number of sending telegrams within a setting period.

Options:

• 1~255

#### 7.2.2. Parameter window "Switch X"

Parameter window "Switch X" can be shown in Fig.2 and Fig.4. Fig.2 do not distinguish between long and short operation while Fig.4 opposite.

| 1.1.1 Universal Interfaces                                 | , 4 fold                                                                                                    |                                                                                                    |              |
|------------------------------------------------------------|----------------------------------------------------------------------------------------------------|----------------------------------------------------------------------------------------------------|--------------|
| General Setting                                            |                                                                                                    | Channel A                                                                                                    |              |
| Channel A<br>Channel D<br>LED A<br>LED B<br>LED C<br>LED D | Function of the channel<br>Distinction between long and<br>short operation<br>Cyclic send Tele. "Tele.switch"<br>Reaction on closing the contact<br>(Rising edge)<br>Reaction on opening the contact<br>(Falling edge)<br>Interval of Tele.cyclic send:<br>Base<br>Factor[1.:255]<br>Send object value after voltage<br>recovery( if YES not equal TOBGLE)<br>LED function set<br>Debounce time/Min Time | Switch         No         always         OFF         no action         1s         10         No         LED A accord to switch value         50ms |              |
|                                                            | OK                                                                                                    | Cancel Default Info                                                                                                    | <u>H</u> elp |

Fig.2 - Parameter window "Switch X"

# Parameter "function of the channel"

The parameter determines the function option in the channel; the current option is "switch". If "No function" is selected, it means the channel is disabled.

Options:

No function

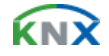

- Switch
- Switch / Dimming
- Value / Forced output
- Scene control
- Switching sequence
- Counter
- Multiple operations
- Shutter Control

#### Parameter "Distinction between long and short operation"

This parameter sets whether the input distinguishes between a short and long operation. If "yes" is selected, there is a waiting period after the opening/closing of the contact to determine whether the operation is long or short. Only then is a possible reaction triggered. The following drawing clarifies the function:

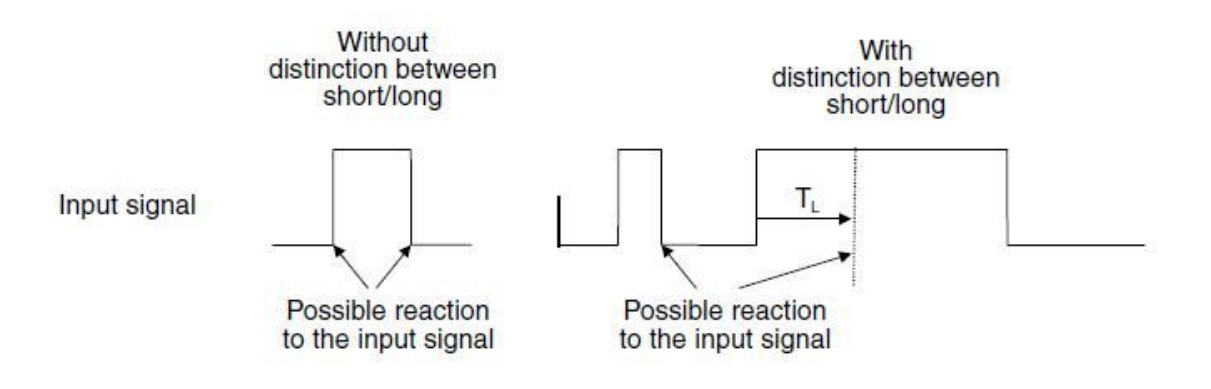

#### Options:

- Yes
- No

Note: The long operation in the below chapters are the same with here.

#### Parameter "Cyclic send Tele. 'Tele. Switch'"

This parameter is visible if there is no distinction between a short and long operation. It is able to set whether to send the current value of object "Tele. Switch, X" cyclically on the bus.

Options:

- No
- Always
- If switch off
- If switch on

If the parameter value "always" is selected, the object sends cyclically on the bus, regardless of its value is 0 or 1. If the parameter value "if switch off" or "if switch on" is set, only the corresponding object value is sent cyclically.

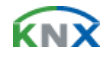

# Parameter "Reaction on closing the contact (rising edge)"/ "Reaction on opening the contact (fall edge)"

This parameter is visible if there is no distinction between a short and long operation. It can be set the operation to open and close the contact.

Options:

- No action
- Off
- On
- Toggle
- Stop cyclic transmission

If the parameter "Toggle" is selected, negate the operation, that means negate the current value. For example, if "On" is selected, when negate it will carry out "Off" operation. If the parameter "Stop cyclic transmission" is selected, it will stop the cyclical sending telegram till there is a new object value to be sent. If the parameter "No action" is selected, it will not implement any operation.

# Parameter "Interval of Tele. Cyclic send: Base× Factor"

This parameter is used to set the interval time between two telegrams that are sent cyclically, it is visible if cyclical sending has been set. Transmission cycle time = Base x Factor.

Base options:

- 1s
- 10s
- .....
- 1h

Factor options:

• 1...255

**Parameter "Send object value after voltage recovery (if yes not equal toggle)"** It can be set whether to send the value of the object "Tele. Switch, X" on the bus after voltage recovery, this parameter is visible if there is no distinction between a short and long operation.

Options:

- Yes
- No

If the parameter "Yes" is selected, it will send the current value of the object "Tele. Switch, X" on the bus. Only when the value "Toggle" has not been set in either of the two parameters "Reaction on opening/closing the contact", the value of the object "Tele. Switch, X" can be send on the bus. If one of the two parameters has the value

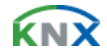

"TOGGLE", no values are sent in general on the bus after bus voltage recovery. If "No reaction" or "Stop cyclic transmission" is selected, there is no values are sent on the bus either.

# Parameter "LED function set"

This parameter set the LED direction to indicate the status according to the object "Tele. Switch, X". There are A, B, C, D 4 LEDs to choose, each LED has 2 options. If the parameter "LED X accord to switch value" is selected, LED indicate status is the same with the current value of the object "Tele. Switch, X"; if the parameter "LED X toggle by switch value" is selected, LED indicate status is negate to the current value of the object "Tele. Switch, X".

Options:

- No action
- LED A accord to switch value
- LED A toggle by switch value
- .....
- LED D accord to switch value
- LED D toggle by switch value

Note: If the four channels invocate the same option, the priority of channel A is the highest, it will indicate the status according to the value of the object "Tele. Switch, X" in channel A. Then the priority of channel B is higher, then it's C, the last is D. The priority of LED X in function channel in the device is higher than the LED X channel, the LED X can not be implement any operation in channel LED X which is used in the function channel in the parameter "LED function" is set "LED A accord to switch value" or "LED A toggle by switch value" options, the operation had been set in LED A can not be carry out.

#### Parameter "Debounce time"

It can set the vibration time to prevent unwanted multiple operation by bouncing of contacts in vibration time, which means the effective time of the contact operation.

Options:

- 10ms
- 20ms
- .....
- 150ms
- Min. operation

The "minimum operation" time can only be set when there is no distinction between a short and a long operation. This parameter is different from others, the effective time of the contact operation is not only means the effective time when contact close, but also the contact open. The parameter window can be shown in Fig.3:

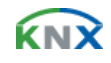

| General Setting<br>Channel A                                                      | A-MiniTime                                                                                                    | A-MiniTime   |  |
|-----------------------------------------------------------------------------------|----------------------------------------------------------------------------------------------------|--------------|--|
| A-MiniTime<br>Channel B<br>Channel D<br>LED A<br>LED A<br>LED B<br>LED C<br>LED D | Minimum operation time: base       1s         Minimum operation time: Factor       10         [1255]       10 |              |  |
|                                                                                   | OK Cancel Default Info                                                                                        | <u>H</u> elp |  |

Fig. 3 - Parameter window "X-Mini Time"

# Parameter "Minimum operation time: Base x Factor"

The effective time of the contact operation is: Base x Factor

Base options:

- 100ms
- .....
- 1min

Factor options:

• 1~255

Note: The parameter window and the explanation of parameter "Min. operation" in the "Debounce time" in the below chapters are the same with here.

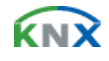

|                                                                         | Channel A                                                                                                    |                                                                                                 |  |
|-------------------------------------------------------------------------|----------------------------------------------------------------------------------------------------|-------------------------------------------------------------------------------------------------|--|
| Channel A<br>Channel B<br>Channel C<br>LED A<br>LED B<br>LED C<br>LED D | Function of the channel<br>Distinction between long and<br>short operation<br>Connect contact type<br>Reaction on short operation<br>Reaction on long operation<br>Long operation after:<br>Base<br>Factor[2255]<br>Number of objects for short/long<br>object operation<br>LED function set<br>Debounce time | Switch  Yes  normally open  OFF  no action  1s  20  1object  LED A accord to switch value  50ms |  |

Fig. 4 Parameter window "Switch X"

# Parameter "Connect contact type"

This parameter is visible when there is a distinction between a short and long operation, it is used to define whether the contact is a normally open contact or a normally close contact in general.

Options:

- Normally open
- Normally close

The parameter introduced in this chapter is use "Normally open" as the example; the normally close is just opposite.

#### Parameter "Reaction on short operation" or "Reaction on long operation"

This parameter is visible when there is a distinction between a short and long operation. It is able to set the operation when preset a short and long operation. When the button operation is confirm to a short or a long operation, the object value will be update immediately.

Options:

- No action
- Off
- On
- Toggle

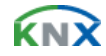

#### Parameter "Long operation after: Base× Factor"

This parameter is visible if there is a distinction between a short and long operation. The period TL is defined here, after which an operation is interpreted as "long". TL = Base x Factor

Base options:

- 100s
- 1s
- .....
- 1h

Factor options:

• 2~255

#### Parameter "Number of objects for short/long object operation"

This parameter is visible if there is a distinction between a short and long operation. It is able to set one or two communication objects, when one communication object is set, long and short operation share one communication object; when two communication objects are set, long and short operation use one communication object separately.

Options:

- 1 object
- 2 objects

#### 7.2.3. Parameter window "Switch / Dimming, X"

Parameter window "Switch / Dimming, X" will be shown in Fig.5, it is visible when Function of the channel "Switch/Dimming" is selected. The function enables the operation of dimmable lighting. 1 button operation is also possible.

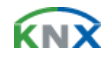

| ieneral Setting                    | Channel A                       |                                |           |
|------------------------------------|---------------------------------|--------------------------------|-----------|
| hannel A<br>Channel B<br>Channel C | Function of the channel         | Switch/Dimming                 |           |
| ED A                               | Connect contact type            | normally open                  | ~         |
| ED C                               | Dimming functionality           | Dimming and switching          | >         |
| EDD                                | Reaction on short operation     | ON                             | ~         |
|                                    | Reaction on long operation      | Dim BRIGHTER/DARKER with start | BRIGHTE 💊 |
|                                    | Long operation after            | 0.5s                           | ~         |
|                                    | Dimming mode                    | Steps dimming                  | ~         |
|                                    | Brightness change on every sent | 1.56%                          | ~         |
|                                    | Interval of Tele.cyclic send    | 0.5s                           |           |
|                                    | Debounce time                   | 50ms                           | *         |
|                                    |                                 |                                |           |
|                                    |                                 |                                |           |
|                                    | Debounce time                   | 50ms                           |           |

Fig.5 - Parameter window "Switch / Dimming"

### Parameter "Connect contact type"

This parameter defines whether the contact at the input is a normally open contact or a normally closed contact.

Options:

- Normally open
- Normally open

The parameter introduced in this chapter is use "Normally open" as the example, the normally close is just opposite.

#### Parameter "Dimming functionality"

This parameter determines whether the lighting is only dimmed or whether it should also be switched.

Options:

- Dimming and switching
- Only dimming

If the parameter "Only dimming" is selected, there is no distinction between a short and long operation. The dimming command is therefore carried out immediately after the push button action; there is no delay to determine whether the operation is long or short. If the parameter "Dimming and switching" is selected, the push button action

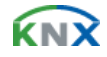

need to delay to determine whether the operation is long or short. In this case, the lighting is dimmed via a long operation and switched via a short operation.

#### Parameter "Reaction on short operation"

This parameter is visible if the value "Dimming and switching" has been set in the parameter "Dimming functionality". It is able to set the operation after triggered the object "Switch, X", that's a short operation.

Options:

- No action
- Off
- On
- Toggle

#### Parameter "Reaction on long operation"

This parameter is visible if the value "Dimming and switching" has been set in the parameter "Dimming functionality". It is able to set a dim brighter or a dim darker after a long operation.

Options:

- Dimming brighter
- Dimming darker
- Dim brighter/darker with start brighter
- Dim brighter/darker with start darker

The parameter "Dim brighter/darker with start darker" is selected, it can be dim brighter or dim darker after a long operation, it is just dim darker first and the latter operation negate.

Note: The long and short operation is individual; they are not operation on one object.

#### Parameter "Long operation after"

This parameter is visible if the value "Dimming and switching" has been set in the parameter "Dimming functionality". The period TL is defined here, after which an operation is interpreted as "long".

Options:

- 0.3s
- 0.5s
- .....
- 10s

#### Parameter "Reaction on operation"

This parameter is visible if the value "Only dimming" has been set in the parameter "Dimming functionality". There is no distinction between a short and long operation.

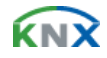

The operation and the option of the parameter "Reaction on long operation" are the same. It is able to set a dim brighter or a dim darker after a long operation.

Options:

- Dimming brighter
- Dimming darker
- Dim brighter/darker with start brighter
- Dim brighter/darker with start darker

#### Parameter "Dimming mode"

This parameter defines the dimming mode is start-stop dimming or steps dimming.

Options:

- Start-stop dimming
- Steps dimming

If "Start-stop dimming" is selected, the dimming mode is start-stop dimming; it begins the dimming process with a dim darker or brighter telegram and ends the dimming process with a stop telegram. Cyclical sending of the dimming telegram is not required in this case.

If "Step dimming" is selected, the dimming mode is step dimming, the dimming telegram is sent cyclically during a long operation. Once the operation has finished, a stop telegram ends the dimming process.

#### Parameter "Brightness change on every sent"

This parameter is only visible for "Dimming steps". It can be set, which change in brightness (percentage value) causes a dimming telegram to be sent cyclically.

Options:

- 100%
- 50%
- .....
- 1.56%

#### Parameter "Interval of Tele. Cyclic send"

This parameter is only visible for "Dimming steps". It is able to set the interval of telegram cyclic sending after a long operation.

Options:

- 0.3s
- 0.5s
- .....
- 10s

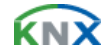

#### Parameter "Debounce time"

It can set the vibration time to prevent unwanted multiple operation by bouncing of contacts in vibration time, that means the effective time of the contact operation.

Options:

- 10ms
- 20ms
- .....
- 150ms
- Min. operation

A minimum operation time can only be set if the value"Only dimming" has been set in the parameter "Dimming functionality". The parameter window will be shown in Fig. 3.

#### 7.2.4. Parameter window "Value / Force output, X"

Parameter window "Value / Force output, X" will be shown in Fig.6 and Fig.7. In Fig.6 there is a distinction between a short and long operation while Fig.7 is just opposite.

| 1.1.1 Universal Interfaces                                 | , 4 fold                                                                                                    | Σ                                                                                                    | × |
|------------------------------------------------------------|----------------------------------------------------------------------------------------------------|----------------------------------------------------------------------------------------------------|---|
| General Setting                                            | Channel A                                                                                                    |                                                                                                    |   |
| Channel A<br>Channel D<br>LED A<br>LED B<br>LED C<br>LED D | Function of the channel<br>Connect contact type<br>Distinction between long and<br>short operation<br>Reaction on short operation<br>Output value[0.255]<br>Reaction on long operation<br>Output value[0.255]<br>Long operation after:<br>base<br>Factor[2255]<br>Debounce time | Value/Forced output   normally open   Yes   1byte value[0255]   127   1byte value[0255]   127   1s   2   50ms |   |
|                                                            | ОК                                                                                                    | Cancel Default Info Help                                                                                      | ן |

Fig.6 - Parameter window "Value/force output, X"

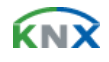

| General Setting                                                         |                                                                                                    | Channel A                                                                            |             |
|-------------------------------------------------------------------------|----------------------------------------------------------------------------------------------------|--------------------------------------------------------------------------------------|-------------|
| Channel A<br>Channel B<br>Channel D<br>LED A<br>LED B<br>LED C<br>LED D | Function of the channel<br>Connect contact type<br>Distinction between long and<br>short operation<br>Reaction on operation<br>Output value[0.255]<br>Send object value after<br>voltage recovery<br>Debounce time/Min Time | Value/Forced output<br>normally open<br>No<br>1byte value[0255]<br>127<br>No<br>50ms | ×<br>×<br>× |

Fig.7 - Parameter window "Value/force output, X"

# Parameter "Connect contact type"

This parameter defines whether the contact at the input is a normally open contact or a normally closed contact.

#### Options:

- Normally open
- Normally closed

The parameter introduced in this chapter is use "Normally open" as the example; the normally close is just opposite.

#### Parameter "Distinction between long and short operation"

This parameter sets whether the input distinguishes between a short and long operation. If "yes" is selected, there is a waiting period after the opening/closing of the contact to determine whether the operation is long or short.

Options:

- Yes
- No

#### Parameter "Reaction on operation"

This parameter is visible if there is no distinction between a short and a long operation. It defines the data type that is sent when the contact is pressed. Options:

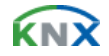

- No reaction
- 1 bit value [0, 1]
- .....
- 4 byte value [0...4294967295]

#### Parameter "Reaction on short operation"/ "Reaction on long operation"

This parameter is visible if there is no distinction between a short and long operation. It defines the data type that is sent after a short or long operation.

Options:

- 1 bit value [0, 1]
- .....
- 4 byte value [0...4294967295]

#### Parameter "Output value [...]"

This parameter defines the value which is sent on operation. The value range is dependent on the selected data type. Two values can be set here when there is a distinction between a short and long operation.

#### Parameter "Long operation after: Base× Factor [0...255]

This parameter is visible if there is a distinction between a short and long operation. The period TL is defined here, after which an operation is interpreted as "long". TL = Base x Factor.

Base options:

- 100s
- 1s
- .....
- 1h

Factor options:

• 2~255

#### Parameter "Send object value after voltage recovery"

This parameter defines whether to send object value of "Tele. Value, X" on the bus after the voltage recovery. This parameter is visible if there is no distinction between a short and long operation. If "yes" is selected, the device sends the object "Tele. Value, X" on the bus after bus voltage recovery.

Options:

- Yes
- No

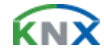

#### Parameter "Debounce time"

It can set the vibration time to prevent unwanted multiple operation by bouncing of contacts in vibration time, which means the effective time of the contact operation.

Options:

- 10ms
- 20ms
- .....
- 150ms
- Min. operation

A minimum operation time can only be set if there is no distinction between a short and long operation. The parameter window will be shown in Fig.3.

#### 7.2.5. Parameter window "Scene control, X"

Parameter window "Scene control, X" will be shown in Fig. 8, it will be visible when the function channel "Scene control" is selected. This function enables the states of several actuator groups to be recalled and stored.

| 1.1.1 Universal Interfaces,                                                                     | 4 fold                                                                                                    |                                                                                                   |
|-------------------------------------------------------------------------------------------------|----------------------------------------------------------------------------------------------------|---------------------------------------------------------------------------------------------------|
| General Setting<br>Channel A                                                                    | C                                                                                                    | Channel A                                                                                         |
| Channel A<br>Scene A<br>Channel B<br>Channel C<br>Channel D<br>LED A<br>LED B<br>LED C<br>LED D | Function of the channel<br>Connect contact type<br>Control the scene by<br>Reaction on short operation<br>Store Scene<br>long operation after<br>Debounce time | Scene control   normally open   5 separate objects   Secall Scene   On long operation   2s   50ms |
|                                                                                                 |                                                                                                    | Cancel Default Info Help                                                                          |
|                                                                                                 |                                                                                                    |                                                                                                   |

Fig.8 - Parameter window "Scene control, X"

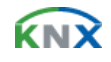

| General Setting                                  |                             | Channel A     |   |
|--------------------------------------------------|-----------------------------|---------------|---|
| Channel A<br>Channel B<br>Channel C<br>Channel D | Function of the channel     | Scene control | ~ |
| LED A<br>LED B<br>LED C                          | Control the scene by        | 8bit scene    | ~ |
| EDD                                              | No. of scene[063]           | 0             | * |
|                                                  | Reaction on short operation | No reaction   | ~ |
|                                                  | Store Scene                 | No            | ~ |
|                                                  | Debounce time               | 50ms          | ~ |
|                                                  |                             |               |   |

Fig.9 - Parameter window "8 bit scene"

# Parameter "Connect contact type"

This parameter defines whether the contact at the input is a normally open contact or a normally closed contact.

#### Options:

- Normally open
- Normally closed

The parameter introduced in this chapter is use "Normally open" as the example, the normally close is just opposite.

#### Parameter "Control the scene by"

It is possible to select whether the scene control is carried out via "5 separate objects" or whether values that are stored in the actuators are recalled and saved via an "8 bit scene".

Options:

- 5 separate objects
- 8 bit scene

If the parameter "5 separate objects" is selected, it will activate the control of the groups of the actuator, these 5 objects' parameter window will be shown in Fig. 10; If the parameter "8 bit scene" is selected, it can control the scene such as the scene

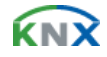

function in dimming actuator, switch actuator, the parameter window will be shown in Fig. 9.

### Parameter "No. of scene [0...63]

This parameter will be visible when the scene control is "8 bit scene", it can be set the No. of scene. The No. range is  $0\sim63$ .

#### Parameter "Reaction on short operation"

This parameter defines whether a short operation of the input causes a light scene to be recalled or no reaction takes place.

Options:

- No reaction
- Recall scene

# Parameter "Store scene"

This parameter defines how the saving of the current scene.

Options:

- No
- On long operation
- With object value= '1'
- On long operation and object value= '1'

Different type of scene control makes the saving of the current scene different. The following table provides an overview:

Control the scene via "5 separate objects":

| Parameter value   | Behaviour                                                                                                    |
|-------------------|----------------------------------------------------------------------------------------------------|
| On long operation | As soon as a long operation is detected, the object<br>"Store scene, X" sends the value "1" on the bus<br>and the object "Output 1 bit / 8 bit, group AE"<br>send read out telegram. The objects "Output 1 bit /<br>8 bit, group AE" can be modified via the bus for<br>the duration of the long operation.<br>Once the long operation has finished, the<br>object"Store scene, X" sends the value "0" on the<br>bus and the current object values can't be<br>modified.<br>On the long operation, If the object "Store scene,<br>X" receives the value "0" on the bus, even the long<br>operation has not finished ,the current object value<br>also can't be modified |

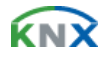

| If object value= '1'                    | If the object "Store scene, X" receives the value<br>"1", the object values "Output 1 bit / 8 bit, group<br>AE" are read out via the bus. While the object<br>value is "1", the objects "Output 1 bit / 8 bit, group<br>AE" can be modified via the bus.<br>On receipt of the object value "0", the current<br>object values can't be modified                                                                                                    |
|-----------------------------------------|----------------------------------------------------------------------------------------------------|
| On long operation and object value= '1' | If the object "Store scene, X" receives the value<br>"1" on the bus, on the next long operation, the<br>object "Output 1 bit / 8 bit, group AE" read out<br>the telegram. The objects "Output 1 bit / 8 bit,<br>group AE" can be modified via the bus for the<br>duration of the long operation. After the end of the<br>long operation, the object values can't be modified<br>, the object "store scene, X" will send value '0'<br>On the long operation, If the object "Store scene,<br>X" receives the value "0" on the bus, even the long<br>operation has not finished ,the current object value<br>also can't be modified<br>Provided that a "1" has not been received at the<br>object "Store scene, X", a long operation is<br>interpreted in the same way as a short operation. |

Control the scene via "8 bit scene":

| Parameter value                         | Behaviour                                                                                                    |
|-----------------------------------------|----------------------------------------------------------------------------------------------------|
| On long operation                       | After a long operation, the object "8 bit scene"<br>sends a save command on the bus and thereby<br>triggers the storing of the current scene in the<br>actuators e.g. dimming actuator, switch actuator.                                                                                                    |
| If object value= '1'                    | If the object "Store scene, X" receives the value<br>"1", the object "8 bit scene" sends a save<br>command on the bus and save the current scene.                                                                                                    |
| On long operation and object value= '1' | If the object "Store scene, X" receives the value<br>"1" on the bus, the next long push button action<br>triggers the sending of a save command via the<br>object "8 bit scene", the current scene will be<br>saved. When the object "store scene, X" receives<br>the value "0", end up the saving the value of<br>current scene.<br>Provided that a "1" has not been received at the<br>object "Store scene" since the last save, a long<br>operation is interpreted in the same way as a short<br>operation. |

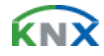

#### Parameter "Long operation after"

This parameter is visible when the parameter "Store scene" is "On long operation" or "On long operation and object value= '1'", it is defines the period here, after which an operation is interpreted as "long".

Options:

- 0.3s
- 0.5s
- .....
- 10s

# Parameter "Debounce time"

It can set the vibration time to prevent unwanted multiple operation by bouncing of contacts in vibration time, that means the effective time of the contact operation.

Options:

- 10ms
- 20ms
- .....
- 150ms

| 1.1.1 Universal Inte                                                               | rfaces, 4 fold                                                                                                    |                                                                                                    | X |
|------------------------------------------------------------------------------------|----------------------------------------------------------------------------------------------------|----------------------------------------------------------------------------------------------------|---|
| General Setting<br>Channel A                                                       | Scene A                                                                                                    |                                                                                                    |   |
| Scene A<br>Channel B<br>Channel C<br>Channel D<br>LED A<br>LED B<br>LED C<br>LED D | Control of actuator group A by<br>Preset value actuator group A<br>[0="OFF",1="ON"]<br>Control of actuator group B by<br>Preset value actuator group B<br>[0="OFF",1="ON"]<br>Control of actuator group C by<br>Preset value actuator group C<br>[0="OFF",1="ON"]<br>Control of actuator group D by<br>Preset value actuator group D<br>[0="OFF",1="ON"]<br>Control of actuator group E by<br>Preset value actuator group E<br>[0="OFF",1="ON"] | 1bit object         0N         1bit object         0N         1bit object         0N         1bit object         0N         1bit object         0N         1bit object         0N         1bit object         0N         1bit object         0N |   |
|                                                                                    | DK                                                                                                    | Cancel Default Info                                                                                                    |   |

Fig.10 - Parameter window "Scene X"

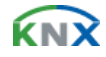

#### Parameter window "Scene X"

The parameter window "Scene X" will be shown in Fig. 10, it is visible if the control of the light scenes is carried out via "5 separate objects".

#### Parameter "Control of actuator group A...E"

It can be set for each actuator group whether the control is carried out via a "1 bit object" or an "8 bit object".

Options:

- 1 bit object
- 8 bit object

#### Parameter "Preset value actuator group A...E"

This parameter set the preset value of the actuator group. This value can be modified via the bus when save the scene. If the bus voltage recovery this value will be modified as preset value.

#### 7.2.6. Parameter window "Switching sequence, X"

The parameter window "Switching sequence" will be shown in Fig.11. It is visible if the input is operated with the function "Switching sequence". A switching sequence enables the stepwise modification of several values via a single operation.

| 1.1.1 Universal Interfaces,                                             | 4 fold                                                                                                    |                                                                                                    |
|-------------------------------------------------------------------------|----------------------------------------------------------------------------------------------------|----------------------------------------------------------------------------------------------------|
| General Setting                                                         | Channel A                                                                                                    |                                                                                                    |
| Channel A<br>Channel B<br>Channel D<br>LED A<br>LED B<br>LED C<br>LED D | Function of the channel<br>Connect contact type<br>No. of objects<br>Type of swiching sequence<br>Function on operation<br>Sequence is:<br>000,001,011,111<br>Debounce time/Min Time | Switching sequence         normally open         3 level         Sequentially on/offseveral push buttons)         Switch upwards         KNOTE Information         50ms |
|                                                                         | OK Cano                                                                                                    | cel Default Info Help                                                                                                    |

Fig.11 - Parameter window "switching sequence, X"

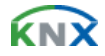

#### Parameter "Connect contact type"

This parameter defines whether the contact at the input is a normally open contact or a normally closed contact.

Options:

- Normally open
- Normally closed

The parameter introduced in this chapter is use "Normally open" as the example, the normally close is just opposite.

#### Parameter "No. of objects"

This parameter defines the number of objects, which is the number of levels, it is identical to the number of communication objects.

Options:

- 2level
- 3level
- 4level
- 5level

For example, parameter "3level" means there are 3 communication objects: "level-1", "level-2", "level-3". The first operation modified the value of "level-1", the second operation modified the value of "level-2", the third operation modified the value of "level-3", the fourth from modified the value of "level-3"....., the switch sequence is: 000,001,011,111,011......The data send on the bus is the value of the communication object that after modified, which is the alternative data. The communication object "level increment/decrement, X" is used to increase or decrease the switch level, '1' means increase 1 level and '0' means decrease.

Different options have different communication objects and different switch levels, but their management are similar in the case of the same switch sequence type.

#### Parameter "Type of switching sequence"

The switching sequence can be selected here. Each sequence has other object values for each switching level.

Options:

- Sequentially on/off (one push button)
- Sequentially on/off (several push buttons)
- All combinations

Take "3level" as the example to explain the difference between them (send the modified data on the bus, data "0"= OFF, "1"=ON):

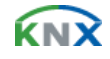

| Type of switching sequence                 | Example                                     |
|--------------------------------------------|---------------------------------------------|
| Sequentially on/off (one push button)      | 000-001-011-111-011-001                     |
| Sequentially on/off (several push buttons) | 000-001-011-111or 111-011-001-000           |
| All combinations                           | 000-001-011-010-110-111-101-100 (Gray code) |

#### Parameter "Function on operation"

Only visible in the switching sequence "Sequentially on/off (several push buttons)". It can be set whether an operation of the push button switches up or down a level.

Options:

- Switch upwards
- Switch downwards

The implement direction of the parameter "Switch upwards" is "000-001-011-111", the implement direction of the parameter "Switch downwards" is "111-011-001-000". After the bus voltage recovery, the current value is 000, if the parameter "Switch downwards" is selected, the effect will be invisible when operation, then it is possible to operation after switch up a few levels by the object "level increment/decrement, X". Parameter "Sequence is …"

This parameter indicate the manage process when there are different type of switching sequence.

#### Parameter "Debounce time/Min. Time"

It can set the vibration time to prevent unwanted multiple operation by bouncing of contacts in vibration time, which means the effective time of the contact operation.

Options:

- 10ms
- 20ms
- .....
- 150ms
- Min. operation

The parameter window "Min. operation" will be shown in Fig.3.

#### 7.2.7. Parameter window "Counter, X"

The parameter window "Counter, X" will be shown in Fig.12. It is visible when the input is operated with the function "Counter".

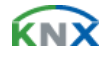

Using the "Counter" function, the device is able to count the number of pulse edges at the input. A "differential counter" is therefore available if required in addition to the standard counter. Both counters are triggered by counting pulses but otherwise operate independently of each other. The counter always has the same data width as the differential counter.

The function is similar with the differential counter and the standard counter. The difference is the differential counter can reset the counter value (count from 0) and overflow by the bus counter report.

Attention: When disable the function, both key scanning and object in/out are disabled. Any key status change will be ignored.

| 1.1.1 Universal Inter               | faces, 4 fold                                               |                              |      |
|-------------------------------------|-------------------------------------------------------------|------------------------------|------|
| General Setting                     | Channel A                                                   |                              |      |
| Counter-A<br>Channel B<br>Channel C | Function of the channel                                     | Counter                      |      |
| Channel D                           | Pulse detection on                                          | Closing contact(rising edge) | ~    |
|                                     | LED status on pulse detection                               | LED A ON                     | ~    |
| LED D                               | Data width of counter                                       | 16 bit[-32768-32767]         | ~    |
|                                     | Counter starts at<br>[-3276832767]                          | 0                            | \$   |
|                                     | Debounce time/Min Time                                      | 50ms                         | ~    |
|                                     | Send object value after<br>voltage recovery                 | No                           | ~    |
|                                     | Enable additional options<br>(factor/divider.cyclical send) | Yes                          | ~    |
|                                     |                                                             |                              |      |
|                                     |                                                             |                              |      |
|                                     |                                                             |                              |      |
|                                     |                                                             |                              |      |
|                                     | ОК                                                          | Cancel Default Info          | Help |

Fig.12 - Parameter window "Counter, X"

#### Parameter "Pulse detection on"

The type of input signal is defined in this parameter. It can be set whether the contact is a normally open contact (pulse trailing edge) or a normally closed contact (pulse rising edge).

Options:

- Closing contact (rising edge)
- Opening contact (falling edge)

The parameter introduced in this chapter is use "Closing contact (rising edge)" as the example, the operation of opening contact is just opposite.

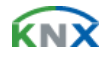

#### Parameter "LED status on pulse detection"

This parameter defines the indication of LED, whether to be on, off or no action when detect there is pulse input.

Options:

- LED A ON
- LED A OFF
- .....
- LED D OFF
- No action

Note: If the four channels invocate the same option, the priority of channel A is the highest, it will carry out the preset operation when detected pulse input. Then the priority of channel B is higher, then it's C, the last is D. The priority of LED X in function channel in the device is higher than the LED X channel, the LED X can not be implement any operation in channel LED X which is used in the function channel in the device. If the parameter "LED status on pulse detection" is set "LED A ON" or "LED A OFF" options, the operation had been set in LED A can not be carry out.

#### Parameter "Date width of counter"

The data type of the counter (absolute counter and differential counter) is defined in this parameter. The data type specifies the counting range for the counter.

The type of the objects "Output counter value....." and "Differential counter ..." is adapted to the data type of the parameter setting.

Options:

- 8 bit [0...255]
- 16 bit [-32768...32767]
- 16 bit [0...65535]
- 32 bit [-2147483648...2147483647]

#### Parameter "Counter starts at"

The starting value of the absolute counter is defined in this parameter. When the bus power on, it will calculate the new counter value from this preset starting value.

#### Parameter "Debounce time"

It can set the vibration time to prevent unwanted multiple operation by bouncing of contacts in vibration time, which means the effective time of the contact operation.

Options:

- 10ms
- 20ms
- 150ms
- Min. operation

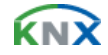

The parameter window "Min. operation" will be shown in Fig.3.

#### Parameter "Send object value after voltage recovery"

This parameter defines whether to send the current value when the bus voltage recovery. If the differential counter has been enabled, it is also sent on the bus and it is reset to zero. If the bus voltage failure, the standard counter and the differential counter are reset to the starting value, the standard counter will calculate from the preset starting value.

Options:

- Yes
- No

#### Parameter "Enable additional options (factor/divider. Cyclical send)"

Additional functions are possible here. If this parameter is set to "yes", the parameter window Fig.13 is displayed.

Options:

- Yes
- No

|                                                                                                    | Counter-A                                                                                                    |                                                                                                    |
|----------------------------------------------------------------------------------------------------|----------------------------------------------------------------------------------------------------|----------------------------------------------------------------------------------------------------|
|                                                                                                    |                                                                                                    |                                                                                                    |
| Divider:number of input pulse for<br>one counter step[132767]<br>Factor:one counter step changes<br>counter value by [-3276832767]<br>Send counter value cyclically<br>Base:<br>Factor[1.255]:<br>Enable differential counter | 1<br>1<br>Yes<br>1s<br>30<br>No                                                                                                    |                                                                                                    |
|                                                                                                    |                                                                                                    |                                                                                                    |
|                                                                                                    | one counter step[132767]<br>Factor:one counter step changes<br>counter value by [-3276832767]<br>Send counter value cyclically<br>Base:<br>Factor[1.255]:<br>Enable differential counter | one counter step[1.32767]     1       Factor:one counter step changes<br>counter value by [-32768.32767]     1       Send counter value cyclically     Yes       Base:     1s       Factor[1.255]:     30       Enable differential counter     No |

Fig.13 Parameter window "Counter-X"

# **Parameter "Divider: number of input pulse for one counter step[1...32767]"** It can be set via this parameter how many pulses are necessary to generate a

counting pulse. The range of pulse importability: 1...32767.

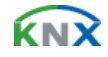

# Parameter "Factor: a counter step changes counter value by [-32768...32767]"

This parameter defines how much the counter and differential counter should be increased by in the event of a counting pulse. Range:-32768...32767

#### Parameter "Send counter value cyclically"

This parameter defines whether to send the current value cyclically. If this parameter has the value "yes", the values of the counter and the differential counter are sent cyclically on the bus.

Options:

- Yes
- No

#### Parameter "Base"/ "Factor [1...255]"

It is visible if the parameter "Send counter value cyclically" is "Yes". This parameter is used to set the interval time between two telegrams that are sent cyclically, Transmission cycle time = Base x Factor.

Base options:

- 1s
- 10s
- ...
- 1h

Factor options:

• 1...255

#### Parameter "Enable different counter"

This parameter defines whether to enable the differential counter function, if "Yes" is selected, it will enable.

Options:

- Yes
- No

#### Parameter "Over-/under run of differential at [...]"

This parameter is visible if the parameter "Enable differential counter" is set to "yes". It can be set in this parameter which value generates an overflow of the differential counter. The overflow object will send an overflow value "1" on the bus when in the event of an overflow.

#### Note :

Counting rule (take 16bit [-32768~32767] for ex, the standard counter starts at 2500):

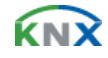

When the "factor" is negative, then counting in reverse, the count direction for the standard counter is from 2500 to -32768, the count direction for the differential counter is from 0 to -32768; when the "factor" is positive, counting forward, the count direction for the standard counter is from 2500 to 32767, the count direction for the differential counter is from 0 to 32767.

The counting rule is similar between the differential counter and the standard counter. The difference is that the differential counter can set the overflow value. When the differential counter overflow occurs, then the current count value = the count value the overflow value.

#### 7.2.8. Parameter window "Multiple operation, X"

The parameter window "Multiple operation, X" will be shown in Fig.14. It is visible if the input is operated with the function "Multiple operation". Enable the function, if the input is operated several times within a certain period, a specified object value can be modified depending on the number of operations. This enables e.g. different light scenes to be implemented with multiple push button actions.

| 1.1.1 Universal Interfaces,                                             | 4 fold                                                                                                    |                                                                                                    |                                      |
|-------------------------------------------------------------------------|----------------------------------------------------------------------------------------------------|----------------------------------------------------------------------------------------------------|--------------------------------------|
| General Setting                                                         | (                                                                                                    | Channel A                                                                                                    |                                      |
| Channel B<br>Channel C<br>Channel D<br>LED A<br>LED B<br>LED C<br>LED D | Function of the channel<br>Connect contact type<br>Max. number of operations<br>(=Num. of objects)<br>Value send<br>(object "tele. operationfold")<br>Value on every operation send<br>Max. time between two operation<br>Additional object for long operation<br>Long operation after<br>Value send<br>(object"Tele. long operation")<br>Debounce time | Multiple operation          normally open         2-fold operation         DN         No         1s         Yes         1s         TOGGLE         50ms | ><br>><br>><br>><br>><br>><br>><br>> |
|                                                                         | ОК                                                                                                    | Cancel Default Info                                                                                                    | <u>H</u> elp                         |

Fig.14 - Parameter window "Multiple operation"

#### Parameter "Connect contact type"

This parameter defines whether the contact at the input is a normally open contact or a normally closed contact.

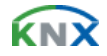

Options:

- Normally open
- Normally closed

The parameter introduced in this chapter is use "Normally open" as the example, the normally close is just opposite.

#### Parameter "Max. number of operations [=Num. of objects]"

This parameter specifies the maximum permitted number of operations. This number is identical to the number of communication objects "Output X-fold".

Options:

- Single operation
- 2-fold operation
- 3-fold operation
- 4-fold operation

#### Parameter "Value send (object "Tele. Operation ...-fold")"

It can be set here which object value should be sent.

Options:

- On
- Off
- Toggle

The current object value is inverted in the "Toggle" setting.

#### Parameter "Value on every operation send"

This parameter defines whether to send the operation value.

Options:

- Yes
- No

If "yes" is entered in this parameter, the associated object value is updated and sent after each operation in the case of multiple push button actions. Example: For three-fold operations, the objects "output 1-fold" (after the first operation), "output 2-fold" (after the second operation) and "output 3-fold" (after the third operation) are sent. If "No" is selected, the current value will be send on the bus until the last operation delay (the delay time is the interval time between two operations).

#### Parameter "Max. time between two operation"

This parameter sets the interval between two operations. If there are no further operations within this period, the object "output 1-fold" is sent again.

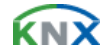

Options:

- 0.3s
- 0.5s
- .....
- 10s

#### Parameter "Additional object for long operation"

This parameter defines whether to activate the long operation. If a long operation is carried out after one or several short operations within the maximum period, the short operations are ignored.

Options:

- Yes
- No

#### Parameter "Long operation after"

This parameter is visible if long operation activate. The period is defined here, after which an operation is interpreted as "long".

Options:

- 0.3s
- 0.5s
- .....
- 10s

#### Parameter "Value send (object "Tele. Long Operation")"

This parameter is visible if long operation activate. This parameter defines the value sent by the object "output long-fold" on the bus when it is set long operation.

Options:

- On
- Off
- Toggle

The current object value is inverted in the "Toggle" setting.

# Parameter "Debounce time"

It can set the vibration time to prevent unwanted multiple operation by bouncing of contacts in vibration time, which means the effective time of the contact operation.

Options:

- 10ms
- 20ms
- .....
- 150ms

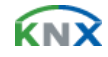

#### 7.2.9. Parameter window "Shutter control, X"

The parameter window "Shutter control, X" will be shown in Fig.15. It is visible if the channel function "Shutter control" is selected. When enable this function, it is possible to control the shutter by one button/switch or two button/switch operation.

| 1.1.1 Universal Interfaces,                                             | 4 fold                                                                                                    |                       | × |
|-------------------------------------------------------------------------|----------------------------------------------------------------------------------------------------|-----------------------|---|
| General Setting                                                         | Channel A                                                                                                    |                       |   |
| Channel A<br>Channel B<br>Channel D<br>LED A<br>LED B<br>LED C<br>LED D | Function of the channel<br>Connect contact type<br>Operation functionality type<br>Short:Stop/lamella UP/MOVE<br>Long :Move UP/MOVE<br>Reaction on short operation<br>Reaction on long operation<br>Long operation after<br>Debounce time | Shutter Control       |   |
|                                                                         | OK Can                                                                                                    | cel Default Info Help | ) |

Fig.15 - Parameter window "Shutter control, X"

#### Parameter "Connect contact type"

This parameter defines whether the contact at the input is a normally open contact or a normally closed contact.

Options:

- Normally open
- Normally closed

The parameter introduced in this chapter is use "Normally open" as the example, the normally close is just opposite.

#### Parameter "Operation functionality type"

This parameter defines the types of the shutters operation, detailed description of the type and function as the following table:

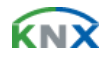

| 1-push-button, short = stepping, long = moving |                                                                                                    |  |  |
|------------------------------------------------|----------------------------------------------------------------------------------------------------|--|--|
| Short operation                                | Alternate implement "Stop/Adjust upward" or<br>"Stop/Adjust downward" operation (alternate send the<br>value of the object "0"and"1")                                  |  |  |
| Long operation                                 | Alternate implement "Move up" or "Move down"<br>operation (alternate send the value of the object<br>"0"and"1")                                                        |  |  |
| 1-push-button, short = moving, lor             | ng = stepping                                                                                                    |  |  |
| Short operation                                | Alternate implement "Move up" or "Move down"<br>operation (alternate send the value of the object<br>"0"and"1")                                                        |  |  |
| Long operation                                 | Alternate implement "Stop/Adjust upward" or<br>"Stop/Adjust downward" operation (alternate send the<br>value of the object "0"and"1")                                  |  |  |
| 1-push-button-operation, moving                |                                                                                                    |  |  |
| Operation                                      | When operation, send the command in sequence :<br>-> Move up -> Stop/Adjust upward -> Move down -><br>Stop/Adjust downward ->                                          |  |  |
| 1-switch-operation, moving                     |                                                                                                    |  |  |
| Operation start (press the button)             | Alternate implement "Move up" or "Move down"<br>operation (alternate send the value of the object<br>"0"and"1")                                                        |  |  |
| Operation end (release the button)             | Stop/Adjust                                                                                                    |  |  |
| 2-push-button, standard                        |                                                                                                    |  |  |
| Short operation                                | "Stop / Adjust upward" or "Stop / Adjust downward"<br>(set by parameter)                                                                                               |  |  |
| Long operation                                 | "Move up" or "Move down" (set by parameter)                                                                                                    |  |  |
| 2-push-button, moving [shutter]                | -                                                                                                    |  |  |
| Operation                                      | When operation, send the command in sequence :<br>->Move up->Stop / Adjust upward-> or> Move<br>down -> Stop / Adjust downward -> (Move up /<br>down set by parameter) |  |  |
| 2-push-button, stepping                        |                                                                                                    |  |  |
| Operation                                      | "Stop/ Adjust upward" or "Stop/ Adjust downward" (set<br>by parameter) (keep pressing the button can send<br>cyclic)                                                   |  |  |
| 2-switch-operation, moving [shutt              | er]                                                                                                    |  |  |
| Operation start                                | "Move up" or "Move down" (set by parameter)                                                                                                    |  |  |
| Operation end                                  | "Stop / Adjust upward" or "Stop / Adjust downward"<br>(the sending value is identical to the value that the<br>operation starting)                                     |  |  |

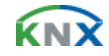

# Parameter "" Tele. STOP/adjust adj." Cyclical send"

It is visible if the shutter control type is "1-push-button, short=moving, long=stepping"and"2-push-button, stepping". It is able to set the interval time of sending the object "stop/adjust adj." cyclical.

Options:

- 0.3s
- 0.5s
- .....
- 10s

# Parameter "Reaction on short operation"

It is visible if the shutter control type is "2-push-button, standard". This parameter defines the operation with short operation.

Options:

- Stop/adjust up
- Stop/adjust down

# Parameter "Reaction on long operation"

It is visible if the shutter control type is "2-push-button, standard". This parameter defines the operation with long operation.

Options:

- Move up
- Move down

# Parameter "Reaction on operation"

It is visible if the shutter control type is "2-push-button, moving[shutter]", "2-switch-operation, moving[shutter]" and "2-push-button, stepping". It is defines the action when operation. Different control type makes different operate action. The former two control type is move up and down; the last control type is stop reaction.

Options:

- Move up
- Move down

Options:

- Stop/adjust up
- Stop/adjust down

# Parameter "Long operation after"

This parameter is visible if long operation activate. The period is defined here, after which an operation is interpreted as "long".

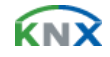

Options:

- 0.3s
- 0.5s
- .....
- 10s

#### Parameter "Debounce time"

It can set the vibration time to prevent unwanted multiple operation by bouncing of contacts in vibration time, which means the effective time of the contact operation.

Options:

- 10ms
- 20ms
- .....
- 150ms

#### 7.3. Description of setting the system parameter in part of LED channel

The LED priority in the channel LED part is lower than the LED in device channel. When enable the LED setting in device channel, the LED in LED channel will not action.

#### 7.3.1. Parameter window "Flashing, X"

The parameter window will be shown in Fig.16. It is able to set the LED flash function and turn on the LED for long time simultaneously.

| 1.1.1 Universal Interfaces,         | 4 fold                                                                   |                                     |
|-------------------------------------|--------------------------------------------------------------------------|-------------------------------------|
| General Setting                     | L                                                                        | ED A                                |
| Channel B<br>Channel C<br>Channel D | if LED function is enable in input<br>this must chose "Control by input" | <note information<="" td=""></note> |
| LED A                               | Function of the LED Channel                                              | Flashing 🔽                          |
| LED B<br>LED C                      | LED flashing,if                                                          | Object"LED flashing"=1              |
|                                     | Time limit of LED control                                                | Yes                                 |
|                                     | Time limit:base                                                          | 18                                  |
|                                     | Time limit:factor<br>[1255]                                              | 10                                  |
|                                     | Send status by object<br>"Tele.Status"                                   | No                                  |
|                                     | State of LED on bus voltage recovery                                     | 0FF 💌                               |
|                                     | LED is switched ON for                                                   | 400ms                               |
|                                     | LED is switched OFF for                                                  | 28                                  |
|                                     |                                                                          |                                     |
|                                     | OK Car                                                                   | ncel Default Info Help              |

Fig.16 - Parameter window "Flashing, X"

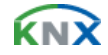

#### Parameter "Function of the LED channel"

This parameter defines the function of the LED channel. The default parameter is "Flashing" function. If "No action" is selected, it means this channel disable.

Options:

- No action
- Flashing
- Switch
- Control by input
- Indicate object in
- Indicate object out
- Indicate object in and out

#### Parameter "LED Flashing, if"

This parameter defines the mode of opening the LED flashing.

Options:

- Object "LED flashing"=0
- Object "LED flashing"=1

#### Parameter "Time limit of LED control"

This parameter defines whether to enable the function to restrict the flashing of the LED.

Options:

- Yes
- No

#### Parameter "Time limit: Base x Factor

This parameter is visible if the time limit is active. It is defines the time of LED flashing: Base x Factor.

Base options:

- 1s
- 10s
- .....
- 1h

Factor options:

• 1...255

#### Parameter "Send status by object "Tele. Status""

This parameter defines whether to send the LED status report on the bus.

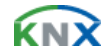

Options:

- Yes
- No

If "Yes" is selected, the object "Send its status, X" will send value "1" when LED flashing; it will send value "0" when LED stop flashing.

#### Parameter "State of LED on bus voltage recovery"

It is defines the state of LED when the bus voltage recovery.

Options:

- On
- Off

#### Parameter "LED is switched ON/OFF for"

It is defines the time of the LED switched on/off when LED flashing.

Options:

- 600ms
- 800ms
- .....
- 60s

#### 7.3.2. Parameter window "Switch, X"

The parameter window "Switch, X" will be shown in Fig.17 to defines the switch function of LED. The LED will switch off automatic and it can keep switching on after the LED is switch on for a while.

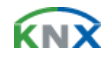

| General Setting                                                         |                                                                                                    | LED A                                                                                                    |  |
|-------------------------------------------------------------------------|----------------------------------------------------------------------------------------------------|----------------------------------------------------------------------------------------------------|--|
| Channel A<br>Channel B<br>Channel C<br>LED A<br>LED B<br>LED C<br>LED D | if LED function is enable in input<br>this must chose "Control by input"<br>Function of the LED Channel<br>LED is Switch ON,if<br>Time limit of LED control<br>Time limit:base<br>Time limit:factor<br>[1255]<br>Send status by object<br>"Tele.Status"<br>State of LED on bus voltage recovery | <note 10="" 1s="" dbject"tele.switch"="0" information="" no="" off<="" switch="" th="" yes=""><th></th></note> |  |
|                                                                         |                                                                                                    |                                                                                                    |  |

Fig.17 - Parameter window "Switch, X"

# Parameter "LED is switch ON, if"

This parameter defines the mode to switch on the LED.

Options:

- Object "Tele. Switch"=0
- Object "Tele. Switch"=1

#### Parameter "Time limit of LED control"

This parameter defines whether to enable the function to restrict the time to switch on the LED.

Options:

- Yes
- No

# Parameter "Time limit: Base x Factor

This parameter is visible if the time limit is active. It is defines the time of LED flashing: Base× Factor. After this period, the LED switches off automatically.

Base options:

- 1s
- 10s
- .....
- 1h

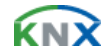

Factor options:

• 1...255

#### Parameter "Send status by object "Tele. Status""

This parameter defines whether to send the LED status report on the bus.

Options:

- Yes
- No

If "Yes" is selected, the object "Send its status, X" will send value "1" when LED switch on; it will send value "0" when LED switch off.

# Parameter "State of LED on bus voltage recovery"

It is defines the state of LED when the bus voltage recovery.

Options:

- On
- Off

# 7.3.3. Parameter window "Control by input, X"

The parameter window "Control by input, X" will be shown in Fig.18, the LED is used to indicate the button input.

| 1.1.1 Universal Interfaces,                                                                                                    | 4 fold                                                                                                    |
|----------------------------------------------------------------------------------------------------|----------------------------------------------------------------------------------------------------|
| I.I.I Universal Interfaces,<br>General Setting<br>ChannelA<br>Channel B<br>Channel C<br>Channel D<br>LED A<br>LED B<br>LED C<br>LED C<br>LED D | 4 fold  LED A  It LED function is enable in input this must chose "Control by input" Function of the LED Channel  Control by Input |
|                                                                                                    |                                                                                                    |
|                                                                                                    | OK Cancel Default Info Help                                                                                                    |

Fig.18 - Parameter window "Control by input, X"

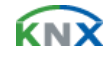

#### 7.3.4. Parameter window "Indicate object in, X"

The parameter window "Indicate object in, X" will be shown in Fig.19, the LED is used to indicate the input of the communication object.

| 1.1.1 Universal Interfaces,                                                                                                 | 4 fold                                                                                                    |                                                                                                    | X |
|----------------------------------------------------------------------------------------------------|----------------------------------------------------------------------------------------------------|----------------------------------------------------------------------------------------------------|---|
| 1. 1. 1 Universal Interfaces,<br>General Setting<br>Channel A<br>Channel B<br>Channel D<br>LED A<br>LED B<br>LED C<br>LED D | 4 fold<br>if LED function is enable in input<br>this must chose "Control by input"<br>Function of the LED Channel<br>LED on time | LED A <pre></pre> <pre></pre> <pre></pre> <pre></pre> <pre></pre> <pre>/// Come </pre> <pre>// Come </pre> |   |
|                                                                                                    |                                                                                                    |                                                                                                    |   |
|                                                                                                    | ОК С                                                                                                    | ancel Default Info Help                                                                                    |   |

Fig.19 - Parameter window "Indicate object, X"

#### Parameter "LED on time"

This parameter defines the indicative time of LED when there is input of communication object, which means the switch on time.

Options:

- 100ms
- 200ms
- .....
- 60s

#### 7.3.5. Parameter window "Indicate object out, X"

The parameter window "Indicate object out, X" will be shown in Fig.20, the LED is used to indicate the output of the communication object.

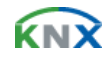

| General Setting                                                         |                                                                                                    | LED A                                                                                |   |  |  |
|-------------------------------------------------------------------------|----------------------------------------------------------------------------------------------------|--------------------------------------------------------------------------------------|---|--|--|
| Channel A<br>Channel B<br>Channel D<br>LED A<br>LED A<br>LED C<br>LED D | if LED function is enable in input<br>this must chose "Control by input"<br>Function of the LED Channel<br>LED on time | <ndte 100ms<="" [indicate="" information="" object="" out="" th=""><th>~</th></ndte> | ~ |  |  |
|                                                                         |                                                                                                    |                                                                                      |   |  |  |
|                                                                         |                                                                                                    |                                                                                      |   |  |  |

Fig.20 - Parameter window "Indicate object out, X"

# Parameter "LED on time"

This parameter defines the indicative time of LED when there is output of communication object, which means the switch on time.

Options:

- 100ms
- 200ms
- .....
- 60s

#### 7.3.6. Parameter window "Indicate object in and out, X"

The parameter window "Indicate object in and out, X" will be shown in Fig.21, the LED is used to indicate the input and output of the communication object.

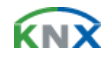

| General Setting                                                         |                                                                                                    | LED A                                                                |   |  |  |
|-------------------------------------------------------------------------|----------------------------------------------------------------------------------------------------|----------------------------------------------------------------------|---|--|--|
| Channel A<br>Channel B<br>Channel D<br>LED A<br>LED B<br>LED C<br>LED D | if LED function is enable in input<br>this must chose "Control by input"<br>Function of the LED Channel<br>LED on time | <note information<br="">[Indicate Object In and Out<br/>100ms</note> | ✓ |  |  |
|                                                                         |                                                                                                    |                                                                      |   |  |  |
|                                                                         |                                                                                                    |                                                                      |   |  |  |

Fig.21 - Parameter window "Indicate object in and out, X"

# Parameter "LED on time"

This parameter defines the indicative time of LED when there is input or output of communication object, which means the switch on time.

Options:

- 100ms
- 200ms
- .....
- 60s

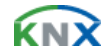

# 8. Communication object

The communication object is the medium to communicate other device on the bus, which means only the communication object can communicate with bus. The communication object and the object in each channel are the same, then use channel A as the example to introduce the function of each communication object.

# 8.1. Communication object "Switch"

| Number      | Name            | Object Function  | Descr | Group Addresses | Le    | С | R | W | Т | V | Data Type | Pr  |
|-------------|-----------------|------------------|-------|-----------------|-------|---|---|---|---|---|-----------|-----|
| ⊒‡0         | Disable , A     | CH A Disable     |       |                 | 1 bit | С | - | W | - | - |           | Low |
|             | Switch , A      | CH A Switch      |       |                 | 1 bit | С | - | W | Т | - |           | Low |
| <b>□</b> ‡2 | Switch-long , A | CH A switch-long |       |                 | 1 bit | С | ÷ |   | Т | - |           | Low |

Fig.22 - Communication object "Switch"

Note: "C" in "Flag" column in the below table means that the object has a normal link to the bus; "W" means the object value can be modified via the bus; "R" means the value of the object can be read via the bus; "T" means that a telegram is transmitted when the object value has been modified; "U" means that value response telegrams are interpreted as a write command, the value of the object is updated.

| No.                                                                                                    | Function                                                                    | ction Object name Data                                                                                                    |                                       |                             |  |  |  |  |  |  |
|----------------------------------------------------------------------------------------------------|-----------------------------------------------------------------------------|----------------------------------------------------------------------------------------------------|---------------------------------------|-----------------------------|--|--|--|--|--|--|
| 0                                                                                                    | CH X Disable                                                                | Disable, X                                                                                                    | C,W                                   |                             |  |  |  |  |  |  |
| When enable the channel function, this communication object will be active to disable/enable the channel function. The communication object will disable this function if receive a telegram with logic value "0" while it will enable the channel function if receive a telegram "1". The control telegram sent by all objects are ineffectiveness when the channel function disable. The channel function default to enable when the bus voltage recovery.(All communication object "Disable" in channel function operate equally.) |                                                                             |                                                                                                    |                                       |                             |  |  |  |  |  |  |
| 1                                                                                                    | CH X Switch                                                                 | Switch, X                                                                                                    | 1 Bit                                 | C,W,T                       |  |  |  |  |  |  |
| This co<br>short/l<br>action                                                                                                    | ommunication object is v<br>ong operation or not. Op<br>, such as ON、OFF、TC | isible if the channel function "Switch" is enable. It is visi<br>erate with button input(or a short operation)the object v<br>)GGLE. | ble no matter to<br>alue to carry out | distinguish<br>the relevant |  |  |  |  |  |  |
| 2                                                                                                    | CH X Switch-long                                                            | Switch-long, X                                                                                                    | 1 Bit                                 | C,T                         |  |  |  |  |  |  |
| This communication object is visible if parameter "Number of objects for short/long object operation" is "2 objects" and it is distinguish with long and short operation. Operate with a long operation to input the object value to carry out the relevant action, such as ON, OFF, TOGGLE.                                                                                                    |                                                                             |                                                                                                    |                                       |                             |  |  |  |  |  |  |

Table 1 - Communication object "Switch"

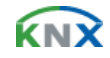

# 8.2. Communication object "Switch / Dimming"

| Number       | Name        | Object Function | Descr | Group Addresses | Le    | С | R | W | T | U            | Data Type | Pr  |
|--------------|-------------|-----------------|-------|-----------------|-------|---|---|---|---|--------------|-----------|-----|
| <b></b> 2    | Disable , A | CH A Disable    |       |                 | 1 bit | С | - | W | - | -            |           | Low |
| <b>□</b> ‡1  | Switch , A  | CH A Switch     |       |                 | 1 bit | С | - | W | Т | 3 <b>-</b> 3 |           | Low |
| <b>⊒</b> ‡]2 | Dimming , A | CH A Dimming    |       |                 | 4 bit | С | - | - | Т | 1            |           | Low |

Fig.23 - Communication object "Switch / Dimming"

| No.                     | Function                                                                                                    | Object name                                                                                                    | Data                                             | Flags                |  |  |  |  |  |  |  |
|-------------------------|----------------------------------------------------------------------------------------------------|----------------------------------------------------------------------------------------------------|--------------------------------------------------|----------------------|--|--|--|--|--|--|--|
| 1                       | CH X Switch                                                                                                    | Switch, X 1 bit C,V                                                                                                    |                                                  |                      |  |  |  |  |  |  |  |
| lt is v<br>input        | It is visible if parameter "Dimming functionality" selected "Dimming and switching". Operate with a short operation to input the object value to carry out the relevant action, such as ON, OFF, TOGGLE. |                                                                                                    |                                                  |                      |  |  |  |  |  |  |  |
| 2                       | CH X Dimming                                                                                                    | Dimming, X                                                                                                    | 4 bit                                            | C,T                  |  |  |  |  |  |  |  |
| This o<br>dimm<br>opera | communication object inp<br>ing device on bus to carr<br>ation is end.                                                                                                    | out by a long operation to send the command to dim up or<br>y out relative dimming. It will send a stop command to stop | <sup>•</sup> dim down. It can<br>op dimming when | control the the long |  |  |  |  |  |  |  |

Table 2 - Communication object "Switch / Dimming"

#### 8.3. Communication object "Value / Force output"

There are many data types and communication objects. This different data types communication object have the same operation that are transmit the input object value, which the range of transmit object value are different. It is possible to distinguish a long/short operation or not, the two objects enable when distinguished.

| Number       | Name                 | Object Function      | Descr | Group Addresses | Le    | С | R | W  | T | ប            | Data Type | Pr  |
|--------------|----------------------|----------------------|-------|-----------------|-------|---|---|----|---|--------------|-----------|-----|
| <b>⊒</b> ‡(0 | Disable, A           | CH A Disable         |       |                 | 1 bit | С | - | W  | - | -            |           | Low |
| 1            | Output 1bit , A      | CH A Value 1bit      |       |                 | 1 bit | С | - | -  | Т | 8 <u>-</u> 8 |           | Low |
| <b>□</b> ‡2  | Output 1bit-long , A | CH A Value 1bit-long |       |                 | 1 bit | С | 2 | 10 | Т | <u>712</u> 7 |           | Low |

| Fig.24 - Communication object ' | "Value / Forced output" |
|---------------------------------|-------------------------|
|---------------------------------|-------------------------|

| No.                                                                                                    | Function                                                                                                    | Object name                                                                                                    | Data type                                                                                                    | Flags                    |  |  |  |  |  |  |  |
|----------------------------------------------------------------------------------------------------|----------------------------------------------------------------------------------------------------|----------------------------------------------------------------------------------------------------|----------------------------------------------------------------------------------------------------|--------------------------|--|--|--|--|--|--|--|
| 1                                                                                                    | CH X Value 1 bit<br>(1bit/2bit//4byte)                                                                                                    | Output 1 bit, X<br>(1bit/2bit//4byte)                                                                                          | 1 bit<br>(1bit/2bit//4byte)                                                                                  | C,T                      |  |  |  |  |  |  |  |
| This communication object is used to transmit the input value. It is only transmit the object value in short operation if distinguish a long and short operation. The value range is depend on the data type, if the data type of the communication object is different, the importability range of the object value is different. The data type depend on parameter "Reaction on (short) operation". |                                                                                                    |                                                                                                    |                                                                                                    |                          |  |  |  |  |  |  |  |
| 2                                                                                                    | CH X Value 1 bit-long<br>(1bit/2bit//4byte)                                                                                                  | Output 1 bit-long, X<br>(1bit/2bit//4byte)                                                                                     | 1 bit<br>(1bit/2bit//4byte)                                                                                  | C,T                      |  |  |  |  |  |  |  |
| This con<br>the object<br>commun<br>paramet                                                                                                    | nmunication object is visible if<br>ct input value in long operation<br>ication object is different, the i<br>er "Reaction on long operation | There is a distinction between long and<br>The value range is depending on the<br>mportability range of the object value<br>". | d short operation, it is used to t<br>e data type, if the data type of t<br>is different. The data type depe | ransmit<br>he<br>ends on |  |  |  |  |  |  |  |

Table 3 - Communication object "Value / Forced output"

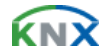

#### 8.4. Communication object "Scene control"

The communication object "Scene control" will be shown in Fig.25; it is including the actuator group and the communication object in the scene control mode. The control mode of actuator group control by 5 independent communication object, it is control by 1 bit and 8 bit data. The scene control mode control by a 8 bit data.

| Number                                                         | Name                                                                                                    | Object Function                                                                                                    | Descr | Group Addresses | Le                                                            | С                                    | R                | W                          | T                          | U                          | Data Type | Pr                                    |
|----------------------------------------------------------------|----------------------------------------------------------------------------------------------------|----------------------------------------------------------------------------------------------------|-------|-----------------|---------------------------------------------------------------|--------------------------------------|------------------|----------------------------|----------------------------|----------------------------|-----------|---------------------------------------|
| _ <b>_</b> ‡ 0                                                 | Disable , A                                                                                                    | CH A Disable                                                                                                    |       |                 | 1 bit                                                         | С                                    | ÷                | W                          | . <del></del> :            | ( <del>-</del> )           |           | Low                                   |
| 1                                                              | Output 1bit, Group-A , A                                                                                                    | CH A 1bit, Group-A                                                                                                    |       |                 | 1 bit                                                         | С                                    | 8. 3             | W                          | Т                          | U                          |           | Low                                   |
| <b>_</b> ₽                                                     | Output 1bit, Group-B , A                                                                                                    | CH A 1bit, Group-B                                                                                                    |       |                 | 1 bit                                                         | С                                    | <u>2</u> ) - }   | W                          | Т                          | U                          |           | Low                                   |
| 3                                                              | Output 1bit, Group-C , A                                                                                                    | CH A 1bit, Group-C                                                                                                    |       |                 | 1 bit                                                         | С                                    | 20               | W                          | Т                          | U                          |           | Low                                   |
| 4                                                              | Output 1bit, Group-D , A                                                                                                    | CH A 1bit, Group-D                                                                                                    |       |                 | 1 bit                                                         | С                                    | <u> 1</u>        | W                          | Т                          | U                          |           | Low                                   |
| 5                                                              | Output 1bit, Group-E , A                                                                                                    | CH A 1bit, Group-E                                                                                                    |       |                 | 1 bit                                                         | С                                    | 12               | W                          | Т                          | U                          |           | Low                                   |
|                                                                |                                                                                                    |                                                                                                    |       |                 | 1 1                                                           | C.                                   |                  | w                          | т                          |                            |           | Low                                   |
| <b>⊒</b> ‡[6                                                   | Store scene , A                                                                                                    | UH A Store scene                                                                                                    |       |                 | I DIT                                                         | 0                                    |                  | . 11                       | 1                          |                            |           | LON                                   |
| <b>_‡</b> 6                                                    | Store scene , A                                                                                                    | UH A Store scene                                                                                                    |       |                 | IDIC                                                          | U                                    | 80               | 30.2<br>                   | 10                         | 0000                       |           | Lon                                   |
| 6<br>Number                                                    | Store scene , A<br>Name                                                                                                    | Object Function                                                                                                    | Descr | Group Addresses | Le                                                            | С                                    | R                | "<br>Y                     | T                          | V                          | Data Type | Pr                                    |
| JZ]6<br>Number<br>JZ]0                                         | Store scene , A<br>Name<br>Disable , A                                                                                                    | CH A Store scene<br>Object Function<br>CH A Disable                                                                                         | Descr | Group Addresses | Le<br>1 bit                                                   | c<br>c                               | R<br>-           | "<br>Y<br>Y                | T<br>-                     | ע<br>-                     | Data Type | Pr                                    |
| 2月6<br>Number<br>2月0<br>2月1                                    | Store scene , A<br>Name<br>Disable , A<br>Output 8bit,Group-A , A                                                                                      | CH A Store scene<br>Object Function<br>CH A Disable<br>CH A 8bit, Group-A                                                                   | Descr | Group Addresses | Le<br>1 bit<br>1 Byte                                         | C<br>C<br>C                          | R<br>-<br>-      | "<br>Y<br>Y<br>Y           | T<br>-<br>T                | บ<br>-<br>บ                | Data Type | Pr<br>Low<br>Low                      |
| 式6<br>Number<br>式0<br>式1<br>式2                                 | Store scene , A<br>Name<br>Disable , A<br>Output 8bit,Group-A , A<br>Output 8bit,Group-B , A                                                           | CH A Store scene<br>Object Function<br>CH A Disable<br>CH A Sbit, Group-A<br>CH A Sbit, Group-B                                             | Descr | Group Addresses | Le<br>1 bit<br>1 Byte<br>1 Byte                               | C<br>C<br>C<br>C                     | R<br><br>        | "<br>Y<br>Y<br>Y           | T<br>-<br>T<br>T           | บ<br>-<br>บ<br>บ           | Data Type | Pr<br>Low<br>Low<br>Low               |
| 1,76<br>Number<br>1,70<br>1,71<br>1,72<br>1,73                 | Store scene , A<br>Name<br>Disable , A<br>Output 8bit, Group-A , A<br>Output 8bit, Group-B , A<br>Output 8bit, Group-C , A                             | CH A Store scene<br>Object Function<br>CH A Disable<br>CH A Sbit, Group-A<br>CH A Sbit, Group-B<br>CH A Sbit, Group-C                       | Descr | Group Addresses | Le<br>1 bit<br>1 Byte<br>1 Byte<br>1 Byte                     | C<br>C<br>C<br>C<br>C                | R<br>-<br>-<br>- | "<br>¥<br>¥<br>¥<br>¥      | T<br>-<br>T<br>T<br>T      | บ<br>-<br>บ<br>บ<br>บ      | Data Type | Pr<br>Low<br>Low<br>Low<br>Low        |
| 1,76<br>Number<br>1,70<br>1,71<br>1,72<br>1,73<br>1,73<br>1,74 | Store scene , A<br>Name<br>Disable , A<br>Output 8bit, Group-A , A<br>Output 8bit, Group-B , A<br>Output 8bit, Group-C , A<br>Output 8bit, Group-D , A | CH A Store scene<br>Object Function<br>CH A Disable<br>CH A Sbit, Group-A<br>CH A Sbit, Group-B<br>CH A Sbit, Group-C<br>CH A Sbit, Group-D | Descr | Group Addresses | Le<br>1 bit<br>1 Byte<br>1 Byte<br>1 Byte<br>1 Byte<br>1 Byte | C<br>C<br>C<br>C<br>C<br>C<br>C<br>C | R<br><br><br>    | "<br>"<br>"<br>"<br>"<br>" | T<br>-<br>T<br>T<br>T<br>T | บ<br>-<br>บ<br>บ<br>บ<br>บ | Data Type | Pr<br>Low<br>Low<br>Low<br>Low<br>Low |

Fig.25 - Communication object "Scene control"

| No.                                                                                                    | Function                                                                                                    | Object name                                                                                                    | Data type                                                                                                  | Flags                                       |  |  |  |  |  |  |
|----------------------------------------------------------------------------------------------------|----------------------------------------------------------------------------------------------------|----------------------------------------------------------------------------------------------------|----------------------------------------------------------------------------------------------------|---------------------------------------------|--|--|--|--|--|--|
| 1~5                                                                                                    | CH X 1 bit / 8 bit,<br>Group-A…E                                                                                                    | Output 1 bit / 8 bit, Group-A…E, X                                                                                                    | 1 bit /1 byte                                                                                              | C,W,T,U                                     |  |  |  |  |  |  |
| It is visible if parameter "Control the scene" selected "5 separate". It is used to control the actuator group, it can control by a 1 bit or 8 bit data (set by parameter). When saving the scene, the value of object "output 1 bit / 8 bit, group AE" will be read and storage by bus. When the bus voltage recovery, the value of the object resume to the default value and the new storage value will be lost. |                                                                                                    |                                                                                                    |                                                                                                    |                                             |  |  |  |  |  |  |
| 1                                                                                                    | CH X 8 bit Scene                                                                                                    | Output 8 bit scene, X                                                                                                    | 1 byte C,T                                                                                                 |                                             |  |  |  |  |  |  |
| This con<br>scene. I<br>comma<br>modify '<br>Assumi<br>F: invoc<br>X : 0<br>NNNN                                                                                                    | mmunication object is visit<br>It is possible to invocate or<br>nd will be described below<br>"W" and update "U"):<br>ng an 8-bit command (bina<br>cate the scene with "0"; sar<br>VN : scene number (06 | <ul> <li>ble if parameter "Control the scene" selected "8bit scene save the scene by a 8 bit command sent by this object (This object is only to communicate "C" and transmit "</li> <li>ary coding) as : FXNNNNNN</li> <li>ve the scene with "1";</li> <li>3) 。</li> </ul> | », it is used to<br>t. The definitior<br>T, do not have<br>ματικρία το το το το το το το το το το το το το | control the<br>of the 8-bit<br>the function |  |  |  |  |  |  |
| 6                                                                                                    | CH X Store scene                                                                                                    | Store scene, X                                                                                                    | 1 bit                                                                                                    | C,W,T                                       |  |  |  |  |  |  |
| This pa<br>mode o<br>chapte                                                                                                    | arameter trigger the sce<br>of the scene storage. Tl<br>r.                                                                                                    | he storage or indicate the accomplish of the sce<br>he detail storage process will be described in the                                                                                                    | ne by bus, de<br>scene storag                                                                              | cided by the e parameter                    |  |  |  |  |  |  |

Table 4 - Communication object "Scene control"

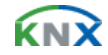

### 8.5. Communication object "Switch sequence"

The communication object "Switching sequence" will be shown in Fig.26. It can modify the object value with an operation step by step. Each object corresponding to one switch level.

| Number         | Name                          | Object Function               | Descr Group Addresses | Le    | С | R    | W    | T   | V Data Type       | Pr  |
|----------------|-------------------------------|-------------------------------|-----------------------|-------|---|------|------|-----|-------------------|-----|
| <b></b>        | Disable , A                   | CH A Disable                  |                       | 1 bit | С | -    | W    | -   | -                 | Low |
| 1              | Output level-1 , A            | CH A level-1                  |                       | 1 bit | С | -    | -    | Т   |                   | Low |
| <b>⊒</b> ‡2    | Output level-2 , A            | CH A level-2                  |                       | 1 bit | С | 1    | 127  | Т   | 120               | Low |
| <b>⊒</b> ‡]3   | Output level-3 , A            | CH A level-3                  |                       | 1 bit | С | 22   | 3225 | Т   | 5 <u>2</u> 75     | Low |
| 12 4           | Output level-4 , A            | CH A level-4                  |                       | 1 bit | С | 275  | 2772 | Т   | 100               | Low |
| _ <b>⊒</b> ‡15 | Output level-5 , A            | CH A level-5                  |                       | 1 bit | С | 876  | 0.00 | Т   | 100               | Low |
| <b>⊒</b> ‡16   | Level increment/decrement , A | CH & Level increment/decremen | it.                   | 1 bit | С | 1.00 | W    | 100 | 3 <del>7</del> 30 | Low |

Fig.26 - Communication object "Switching sequence"

| No.                              | Function                                                                                       | Object name                                                                                                    | Data type                                                                                 | Flags                           |  |  |  |
|----------------------------------|------------------------------------------------------------------------------------------------|----------------------------------------------------------------------------------------------------|-------------------------------------------------------------------------------------------|---------------------------------|--|--|--|
| 1~5                              | CH X level-1(1~5)                                                                              | Output level-1(1~5), X                                                                                                   | 1 bit                                                                                     | C,T                             |  |  |  |
| The num<br>The com<br>had beer   | ber of the communication obj<br>munication object sent on bus<br>n changed. The detail process | ect (maximum 5) which the levels of<br>s is the object which is modified, whi<br>s will be described in the switching so | switch set by parameter "No<br>ch the value of the communi-<br>equence parameter chapter. | o. of object".<br>cation object |  |  |  |
| 6                                | CH X level<br>increment/decrement                                                              | level increment/decrement, X                                                                                             | ment, X 1 bit                                                                             |                                 |  |  |  |
| The com<br>increase<br>the switc | munication object"level increr<br>one level when sending "1" a<br>hing sequence parameter cha  | nent/decrement, X" is used to increa<br>nd decrease a level when sending "<br>apter.                                     | ise/decrease the level of the 0". The detail process will be                              | switch. It will describe in     |  |  |  |

Table 5 - Communication object "Switching sequence"

#### 8.6. Communication object "Counter"

The communication object "Counter" will be shown in Fig.27. Including standard counter and differential counter communication object, both these communication objects are initiated counter by one operation and the counter range are the same, but the counting are independent of each other.

| Number        | Name                           | Object Function               | Descr | Group Addresses | Le     | С | R              | W | T  | U Data Type | Pr  |
|---------------|--------------------------------|-------------------------------|-------|-----------------|--------|---|----------------|---|----|-------------|-----|
| <b>_</b> ₽2 0 | Disable, A                     | CH A Disable                  |       |                 | 1 bit  | С | 10             | W | Ξ. |             | Low |
| □21           | Output counter value 1byte , A | CH A Counter value            |       |                 | 1 Byte | С | 3 <del>0</del> | W | Т  | 8           | Low |
| 22            | Differential Count 1byte , A   | CH A Differential Counter     |       |                 | 1 Byte | С | 12             | W | Т  | <u>~</u>    | Low |
| <b>⊒</b> ‡]3  | Request counter value , A      | CH A Request counter value    |       |                 | 1 bit  | С | 22             | W | -  | 2           | Low |
| <b>□</b> \$4  | Differential counter overflo   | CH A Differential overflow    |       |                 | 1 bit  | С | <u>82</u>      | 꼴 | Т  | 2           | Low |
| 215           | Reset differential counter , A | CH A Rst differential counter |       |                 | 1 bit  | С |                | W | -  | <b>1</b>    | Low |

| Fig.27 - | Communication | object | "Counter" |
|----------|---------------|--------|-----------|
|----------|---------------|--------|-----------|

| No.                        | Function                                                                                        | Object name                                                                      | Data type                                                     | Flags                      |
|----------------------------|-------------------------------------------------------------------------------------------------|----------------------------------------------------------------------------------|---------------------------------------------------------------|----------------------------|
| 1                          | CH X Counter value                                                                              | Output counter value 1 byte, X<br>(1byte/2byte/4byte)                            | 1 Byte<br>(1byte/2byte/4byte)                                 | C,W,T                      |
| This of<br>the co<br>"Date | communication object is used to tr<br>punting value simultaneously. Diffe<br>width of counter". | ansmit the current counting value of t<br>erent data type makes the different co | he standard counter, and it<br>ounting range, it is defined l | can modify<br>by parameter |

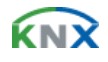

| 2                                                                                                    | CH X Differential Counter                                                                                                    | Differential Counter 1 byte, X<br>(1byte/2byte/4byte)                                 | 1 Byte<br>(1byte/2byte/4byte)                                | C,W,T            |  |  |  |  |  |  |  |
|----------------------------------------------------------------------------------------------------|----------------------------------------------------------------------------------------------------|---------------------------------------------------------------------------------------|--------------------------------------------------------------|------------------|--|--|--|--|--|--|--|
| It is visible if enable the parameter"Enable differential counter". This communication object is used to transmit the current counting value of the differential counter, and it can modify the counting value simultaneously. Different data type makes the different counting range, it is defined by parameter "Date width of counter".    |                                                                                                    |                                                                                       |                                                              |                  |  |  |  |  |  |  |  |
| 3                                                                                                    | CH X Request Counter value, X 1 Bit C,W                                                                                                    |                                                                                       |                                                              |                  |  |  |  |  |  |  |  |
| This communication object is used to ask for the current counting value of the standard counter and the differential counter. The communication object "CH X Counter value" and "CH X Differential Counter" will transmit the current counting value if receive a logic value "1", it will no reaction if receive a logic value "0" telegram. |                                                                                                    |                                                                                       |                                                              |                  |  |  |  |  |  |  |  |
| 4                                                                                                    | CH X Differential overflow                                                                                                    | Differential counter overflow, X                                                      | 1 Bit                                                        | C,T              |  |  |  |  |  |  |  |
| It is vi<br>the ov<br>to rep                                                                                                    | It is visible if enable the parameter "Enable differential counter". Once the counting of the differential counter exceed the overflow value preset by parameter "Over-/under run of differential at [0255]", it will send telegram "1" on bus to report the overflow. |                                                                                       |                                                              |                  |  |  |  |  |  |  |  |
| 5 CH X Rst Differential<br>Counter Reset Differential Counter, X 1 Bit                                                                                                    |                                                                                                    |                                                                                       |                                                              |                  |  |  |  |  |  |  |  |
| lt is vi<br>count<br>reacti                                                                                                    | isible if enable the parameter"Enal<br>er, which counting from 0.It will re<br>ion if receive a "0".                                                                                                    | ble differential counter". It is used to r<br>set the counting value if receive a log | reset the counting value of<br>jic value "1"telegram, and it | the differential |  |  |  |  |  |  |  |

Table 6 - Communication object "Counter"

# 8.7. Communication object "Multiple operation"

The communication object "Multiple Operation" will be shown in Fig.28. The value of the designate operation object will be modify if detect multiple operation in period.

| Number      | Name                 | Object Function | Descr Group Addresses | Le    | С | R           | W            | T                | U Data Type  | Pr  |
|-------------|----------------------|-----------------|-----------------------|-------|---|-------------|--------------|------------------|--------------|-----|
| <b>⊒</b> ≵0 | Disable , A          | CH A Disable    |                       | 1 bit | С | -           | W            | 0 <del>9</del> 0 | -            | Low |
|             | Output 1-fold , A    | CH A 1-fold     |                       | 1 bit | С | <u>22</u> ) | 3 <u>4</u> 8 | Т                | 8 <b>1</b>   | Low |
| 2           | Output 2-fold , A    | CH A 2-fold     |                       | 1 bit | С | 20          | 323          | Т                | 2 <u>-</u> 2 | Low |
| <b>⊒</b> ‡3 | Output 3-fold , A    | CH A 3-fold     |                       | 1 bit | С | 20          | 1922         | Т                | 9 <u>4</u> 9 | Low |
| <b>■</b> ₹4 | Output 4-fold , A    | CH A 4-fold     |                       | 1 bit | С | 72          | 0.73         | Т                | 8778         | Low |
| <b>□</b> \$ | Output Long-fold , A | CH A Long-fold  |                       | 1 bit | С | =           | -            | Т                | 8.73         | Low |

Fig.28 - Communication object "Multiple operation"

| No.                                                                                                    | Function                                                                | Object name                                                                    | Data type                                                    | Flags                |  |  |  |  |         |  |  |  |
|----------------------------------------------------------------------------------------------------|-------------------------------------------------------------------------|--------------------------------------------------------------------------------|--------------------------------------------------------------|----------------------|--|--|--|--|---------|--|--|--|
| 1~4                                                                                                    | CH X 1-fold(1~4)                                                        | Output 1-fold, X(1~4)                                                          | 1 Bit C,T                                                    |                      |  |  |  |  | 1 Bit C |  |  |  |
| The number of the communication object (maximum 4) is set by parameter "Max. number of operations(=Num. of objects)". If there are multiple operation, multiple objects will send the relevant telegram on bus, which the telegram set by parameter "value send (object "Tele. Operationfold")". The detail operation process will be describe in the multiple operation parameter chapter. |                                                                         |                                                                                |                                                              |                      |  |  |  |  |         |  |  |  |
| 5 CH X Long-fold Output Long-fold, X 1 Bit C,T                                                                                                    |                                                                         |                                                                                |                                                              |                      |  |  |  |  |         |  |  |  |
| It is vis<br>object                                                                                                    | sible if parameter"Additional obje<br>will send telegram on bus, the te | ect for long operation" selected "yes"<br>elegram is set by parameter "value s | . Once detected a long opera<br>end (object "Tele. Long oper | ation the ration")". |  |  |  |  |         |  |  |  |

Table 7 - Communication object "Multiple operation"

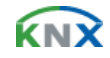

# 8.8. Communication object "Shutter control"

The communication object "Shutter Control" will be shown in Fig.29

| Number      | Name                        | Object Function           | Descr Group Addresses | Le    | С | R        | W | Т   | U Data Type | Pr  |
|-------------|-----------------------------|---------------------------|-----------------------|-------|---|----------|---|-----|-------------|-----|
| <b>⊒</b> ‡0 | Disable, A                  | CH A Disable              |                       | 1 bit | С | Ξ.       | W | +   | 70          | Low |
| 1           | Output shutter UP/DOWN , A  | CH A shutter UP/DOWN      |                       | 1 bit | С | Ξ        | Ξ | Т   | <del></del> | Low |
| <b>□</b> ‡2 | Output Stop/lamella adj , A | CH A Stop/lamella adj     |                       | 1 bit | С | Ξ        | Ξ | Т   | <del></del> | Low |
| <b>⊒</b> ‡3 | Upper limit position , A    | CH A Upper limit position |                       | 1 bit | С | 4        | W | -   | <u></u>     | Low |
| □24         | Lower limit position , A    | CH A Lower limit position |                       | 1 bit | С | <u>.</u> | W | 120 | 2           | Low |

Fig.29 - Communication object "Shutter control"

| No.                                                                                                    | Function                                                    | Object name               | me Data<br>type |     |  |  |  |  |  |  |
|----------------------------------------------------------------------------------------------------|-------------------------------------------------------------|---------------------------|-----------------|-----|--|--|--|--|--|--|
| 1                                                                                                    | CH X shutter UP/DOWN                                        | Output shutter UP/DOWN, X | 1 Bit           | C,T |  |  |  |  |  |  |
| This communication object move up/down the shutter by sending command by bus. It will move down if the communication object send a "1" telegram, it will move up if sending a "0". |                                                             |                           |                 |     |  |  |  |  |  |  |
| 2                                                                                                    | CH X Stop/adjust adj                                        | Output Stop/adjust adj, X | 1 Bit           | C,T |  |  |  |  |  |  |
| It will stop/adjust the shutter by sending command by bus. It will stop/ adjust down if sending a "1" telegram, and it will stop/adjust up if sending "0".                         |                                                             |                           |                 |     |  |  |  |  |  |  |
| 3                                                                                                    | CH X Upper limit position                                   | Upper limit position, X   | 1 Bit           | C,W |  |  |  |  |  |  |
| It is used to limit the upper moving. It is limit the upper moving if the object receive a logic value "1", and negate it if receive "0".                                          |                                                             |                           |                 |     |  |  |  |  |  |  |
| 4                                                                                                    | CH X Lower limit position Lower limit position, X 1 Bit C,W |                           |                 |     |  |  |  |  |  |  |
| It is used to limit the lower moving. It is limit the lower moving if the object receive a logic value "1", and negate it if receive "0".                                          |                                                             |                           |                 |     |  |  |  |  |  |  |

Table 8 - Communication object "Shutter control"

# 8.9. Communication object "LED X - flashing"

The communication object "LED X - Flashing" will be shown in Fig.30

| Number | Name                 | Object Function       | Descr | Group Addresses | Le    | C | R                   | W | T | U              | Data Type | Pr  |
|--------|----------------------|-----------------------|-------|-----------------|-------|---|---------------------|---|---|----------------|-----------|-----|
| 28     | LED. flashing , A    | LED A Flashing        |       |                 | 1 bit | С | $\langle - \rangle$ | ¥ | - | $\overline{a}$ |           | Low |
| 29     | LED permanent on , A | LED A Permanent on    |       |                 | 1 bit | С | -                   | W | - | ÷              |           | Low |
| ⊒‡]30  | Send its status , A  | LED A Send its status |       |                 | 1 bit | С | 143                 | - | Т | 92             |           | Low |

| Fig.30 - Communication | object "LED X - flashing" |
|------------------------|---------------------------|
|------------------------|---------------------------|

| No.                                                                                                    | Function              | Object name         | Data type | Flags |  |  |  |  |  |  |  |  |
|----------------------------------------------------------------------------------------------------|-----------------------|---------------------|-----------|-------|--|--|--|--|--|--|--|--|
| 28                                                                                                    | LED X Flashing        | LED. Flashing, X    | 1 Bit     | C,W   |  |  |  |  |  |  |  |  |
| It is used to control the LED flashing. It will start flashing if receive "1" or "0" telegram (defines by "LED flashing, if"), the flashing time set by parameter. And it will stop LED if receive "0" or "1".                             |                       |                     |           |       |  |  |  |  |  |  |  |  |
| 29                                                                                                    | LED X Permanent on    | LED permanent on, X | 1 Bit     | C,W   |  |  |  |  |  |  |  |  |
| It is used to open LED for a long period and its priority is higher than the communication object "LED. Flashing, X". It will open LED if receive telegram "1", negate priority and the LED resume the foregoing operation if receive "0". |                       |                     |           |       |  |  |  |  |  |  |  |  |
| 30                                                                                                    | LED X Send its status | Send its status, X  | 1 Bit     | C,T   |  |  |  |  |  |  |  |  |

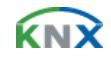

It is visible if "Send status by object "Tele. Status"" selected "Yes", it is used to send the status of LED. Sending "1" means LED open or flashing, and sending "0" means the LED is stop. The object LED. Flashing, X" will send telegram "1" if sending open flashing requirement every time.

Table 9 - Communication object "LED X - flashing""

### 8.10. Communication object "LED X - Switch"

The communication object "LED X - Switch" will be shown in Fig.31

| Number        | Name                 | Object Function       | Descr | Group Addresses | Le    | C | R    | W | T                   | U     | Data Type | Pr  |
|---------------|----------------------|-----------------------|-------|-----------------|-------|---|------|---|---------------------|-------|-----------|-----|
| 式28           | LED.switch , A       | LED A Switch          |       |                 | 1 bit | С | 1.00 | W | $\overline{\alpha}$ |       |           | Low |
| 12/29         | LED permanent on , A | LED A Permanent on    |       |                 | 1 bit | C | -    | W | $\Xi$               | $\Xi$ |           | Low |
| <b>_</b> ‡‡30 | Send its status , A  | LED A Send its status |       |                 | 1 bit | С | -    | ÷ | Т                   | Ξ     |           | Low |

Fig.31 - Communication object "LED X - Switch"

| No.                                                                                                    | Function                                              | Object name         | Date type | Flags |  |  |  |  |  |  |  |
|----------------------------------------------------------------------------------------------------|-------------------------------------------------------|---------------------|-----------|-------|--|--|--|--|--|--|--|
| 28                                                                                                    | LED X Switch                                          | LED. switch, X      | 1 Bit     | C,W   |  |  |  |  |  |  |  |
| This communication object is used to open LED. It will open LED if the object receive a "1" or "0" telegram (defines by "LED is Switch ON, if"), the open time can be set by parameter ; it will stop LED if receive "0" or "1".                                          |                                                       |                     |           |       |  |  |  |  |  |  |  |
| 29                                                                                                    | LED X Permanent on                                    | LED permanent on, X | 1 Bit C,W |       |  |  |  |  |  |  |  |
| It is used to open LED for a long period and its priority is higher than the communication object "LED. switch, X". It will open LED if receive telegram "1", negate priority and the LED resume the foregoing operation if receive "0".                                  |                                                       |                     |           |       |  |  |  |  |  |  |  |
| 30                                                                                                    | 30 LED X Send its status Send its status, X 1 Bit C,T |                     |           |       |  |  |  |  |  |  |  |
| It is visible if "Send status by object "Tele. Status" selected "Yes", it is used to send the status of LED. Sending "1" means LED open, and sending "0" means the LED is stop. The object LED. switch, X" will send telegram "1" if sending open requirement every time. |                                                       |                     |           |       |  |  |  |  |  |  |  |

Table 10 - Communication object "LED X - Switch""

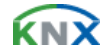

# 9. Manutenzione

I dispositivi non richiedono manutenzione. In caso di danni (ad es. durante il trasporto o lo stoccaggio), non eseguire riparazioni. Una volta che il dispositivo è stato aperto, la garanzia si annulla! L'accesso al dispositivo deve essere garantito per il funzionamento, la verifica, l'ispezione, la manutenzione e le riparazioni.

# 9.1. Pulizia

Gli apparecchi sporchi si possono pulire con un panno asciutto. Se non è sufficiente, utilizzare un panno leggermente inumidito con acqua saponata. Non utilizzare mai sostanze corrosive o solventi.

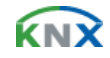

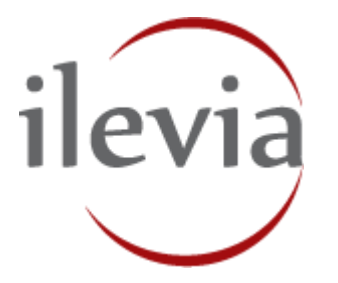

ILEVIA S.r.I. Quartiere Prè 45, 36061 Bassano del Grappa, Italy

Telefono: +39 0424 480034 E-mail: info@ilevia.com www.ilevia.com

#### Per ulteriori informazioni e contatto:

-----

#### Nota:

ILEVIA si riserva il diritto di apportare modifiche tecniche ai prodotti e modifiche ai contenuti del presente documento in qualsiasi momento senza preavviso. Per ordini sono determinanti le caratteristiche concordate. ILEVIA declina ogni responsabilità per eventuali errori o parti incomplete presenti in questo documento.

Tutti i diritti relativi al presente documento e agli oggetti e alle figure ivi contenuti sono riservati. È vietato riprodurre, comunicare a terzi o utilizzare contenuti anche solo parziali del presente documento senza il preventivo consenso scritto di ILEVIA S.r.l..

Copyright © 2018 ILEVIA Tutti i diritti riservati.